# MENDELEY QU ENDNOTE

# MÉTODO DE UTILIZAÇÃO: JEANNE

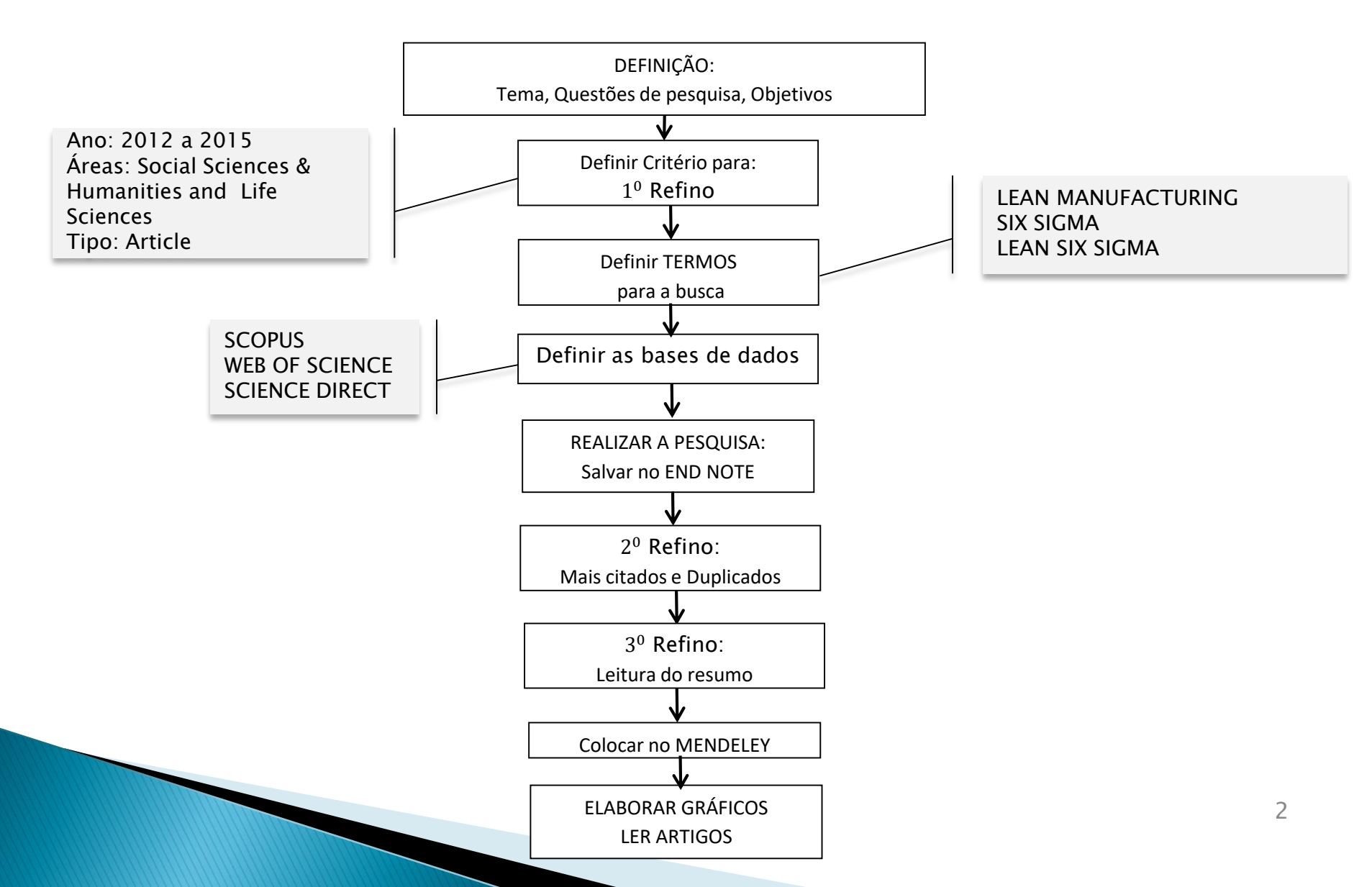

# PORQUE O ENDNOTE?

• Junta todas as pesquisas em uma só;

- Permite exportar metadados para outros programas;
- É fácil de trabalhar ON LINE;

# PORQUE O MENDELEY?

- Já tinha começado a trabalhar com ele;
- Permite salvar dados para o Excell;
- Quebra a blindagem da maioria dos PDFs;

# **DADOS PARA O EXCELL**

| X 🖌 🤊 - 🖓 - 👬 🖵                       | TO                       | DOS_TESE - Microsoft                            | t Excel                                                      | erramentas de Tabela   |                                | _                                     |                        |                                                                                                    |                           |              |                                                     |
|---------------------------------------|--------------------------|-------------------------------------------------|--------------------------------------------------------------|------------------------|--------------------------------|---------------------------------------|------------------------|----------------------------------------------------------------------------------------------------|---------------------------|--------------|-----------------------------------------------------|
| Arquivo Página Inicial Inse           | erir Layout da Página    | a Fórmulas D                                    | ados Revisão Exibição                                        | Design                 |                                |                                       |                        |                                                                                                    |                           |              | ∆ 🕜 🗆 🗗 🔀                                           |
| Colar<br>Colar<br>Colar<br>Colar      |                          | <sup>5</sup> = <mark>=</mark> ≫·<br>= = i i i i | 📑 Quebrar Texto Automaticamente<br>🖼 Mesclar e Centralizar 🗵 | Texto<br>\$ → % 000 50 | v<br>Formatação<br>Condicional | o Formatar<br>I ▼ como Tabela ▼       | Estilos de<br>Célula ▼ | the series of the series of t | Excluir Formatar          | ∑ AutoSoma × | Classificar Localizar e<br>e Filtrar * Selecionar * |
| Área de T 😼 Font                      | te 🕠                     | Ali                                             | nhamento 🕞                                                   | Número                 | Es .                           | Estilo                                |                        |                                                                                                    | Células                   |              | Edição                                              |
| B742 V ( Jx LEAN SIXSIGMA - BRUTO.enl |                          |                                                 |                                                              |                        |                                |                                       |                        |                                                                                                    |                           |              |                                                     |
| .⊿ F                                  |                          | G                                               | н                                                            |                        | 1                              |                                       | J                      | К                                                                                                    | L                         |              |                                                     |
| 1 author                              | title                    |                                                 | secondary-title                                              | 🝸 full-title           |                                | · · · · · · · · · · · · · · · · · · · | 🛛 pages 🔤              | volume                                                                                                    | <ul> <li>issue</li> </ul> | 💌 keyw       | ord                                                 |
| 2 A Suetina, Tatyana                  | Benefits of Project Ma   | nagement at Lean Ma                             | nufacturing Asian Social Science                             | Asian Soc              | al Science                     |                                       | 62-66                  | 10                                                                                                    | 20                        |              |                                                     |
| 3 Y Odinokov, Mikhail                 | Benefits of Project Ma   | nagement at Lean Ma                             | nufacturing Asian Social Science                             | Asian Soc              | al Science                     |                                       | 62-66                  | 10                                                                                                    | 20                        |              |                                                     |
| 4 M Safina, Dinara                    | Benefits of Project Ma   | nagement at Lean Ma                             | nufacturing Asian Social Science                             | Asian Soc              | al Science                     |                                       | 62-66                  | 10                                                                                                    | 20                        |              |                                                     |
| 5                                     | Benefits of Project Ma   | nagement at Lean Ma                             | nufacturing Asian Social Science                             | Asian Soc              | al Science                     |                                       | 62-66                  | 10                                                                                                    | 20                        | lean         | manufacturing project                               |
| 6                                     | Benefits of Project Ma   | nagement at Lean Ma                             | nufacturing Asian Social Science                             | Asian Soc              | al Science                     |                                       | 62-66                  | 10                                                                                                    | 20                        | lean         | manufacturing tools                                 |
| 7                                     | Benefits of Project Ma   | nagement at Lean Ma                             | nufacturing Asian Social Science                             | Asian Soc              | al Science                     |                                       | 62-66                  | 10                                                                                                    | 20                        | lean         | production                                          |
| 8                                     | Benefits of Project Ma   | nagement at Lean Ma                             | nufacturing Asian Social Science                             | Asian Soc              | al Science                     |                                       | 62-66                  | 10                                                                                                    | 20                        | lean         | thinking                                            |
| 9                                     | Benefits of Project Ma   | nagement at Lean Ma                             | nufacturing Asian Social Science                             | Asian Soc              | al Science                     |                                       | 62-66                  | 10                                                                                                    | 20                        | lean-        | project                                             |
| 10                                    | Benefits of Project Ma   | nagement at Lean Ma                             | nufacturing Asian Social Science                             | Asian Soc              | al Science                     |                                       | 62-66                  | 10                                                                                                    | 20                        | lean-        | transformations                                     |
| 11                                    | Benefits of Project Ma   | nagement at Lean Ma                             | nufacturing Asian Social Science                             | Asian Soc              | al Science                     |                                       | 62-66                  | 10                                                                                                    | 20                        | proje        | ct management                                       |
| 12                                    | Benefits of Project Ma   | nagement at Lean Ma                             | nufacturing Asian Social Science                             | Asian Soc              | al Science                     |                                       | 62-66                  | 10                                                                                                    | 20                        | trans        | formations by means                                 |
| 13 Benjamin, Samuel Jebaraj           | The use of SMED to eli   | iminate small stops i                           | n a manufa Journal of Manufacturi                            | ng Technol Journal of  | Manufacturing Tee              | chnology Manage                       | en 792-807             | 24                                                                                                    | 5                         |              |                                                     |
| 14 Murugaiah, Uthiyakumar             | The use of SMED to eli   | iminate small stops i                           | n a manufacJournal of Manufacturi                            | ng Technol Journal of  | Manufacturing Tee              | chnology Manage                       | en 792-807             | 24                                                                                                    | 5                         |              |                                                     |
| 15 Marathamuthu, M. Srikamalad        | d The use of SMED to eli | iminate small stops i                           | n a manufa(Journal of Manufacturi                            | ng Technol Journal of  | Manufacturing Tee              | chnology Manage                       | en 792-807             | 24                                                                                                    | 5                         |              |                                                     |
| 16                                    | The use of SMED to eli   | iminate small stops i                           | n a manufacJournal of Manufacturi                            | ng Technol Journal of  | Manufacturing Tee              | chnology Manage                       | en 792-807             | 24                                                                                                    | 5                         | manu         | facturing industries                                |
| 17                                    | The use of SMED to eli   | iminate small stops i                           | n a manufa Journal of Manufacturi                            | ng Technol Journal of  | Manufacturing Tee              | chnology Manage                       | en 792-807             | 24                                                                                                    | 5                         | overa        | II euipament effectiv                               |
| 18                                    | The use of SMED to eli   | iminate small stops i                           | n a manufacJournal of Manufacturi                            | ng Technol Journal of  | Manufacturing Tee              | chnology Manage                       | en 792-807             | 24                                                                                                    | 5                         | sigle        | minute exchange of d                                |
| 19                                    | The use of SMED to eli   | iminate small stops i                           | n a manufa(Journal of Manufacturi                            | ng Technol Journal of  | Manufacturing Tee              | chnology Manage                       | en 792-807             | 24                                                                                                    | 5                         | smal         | stop time loss                                      |
| 20                                    | The use of SMED to eli   | iminate small stops i                           | n a manufacJournal of Manufacturi                            | ng Technol Journal of  | Manufacturing Tee              | chnology Manage                       | en 792-807             | 24                                                                                                    | 5                         | time         | measurement                                         |
| 21 Bloom, Nicholas                    | The land that lean ma    | nufacturing forgot?: N                          | Managemen Economics of Transitio                             | n Economics            | of Transition                  |                                       | 593-635                | 20                                                                                                    | 4                         |              |                                                     |
| 22 Schweiger, Helena                  | The land that lean ma    | nufacturing forgot?: N                          | Anagemen Economics of Transitio                              | n Economics            | of Transition                  |                                       | 593-635                | 20                                                                                                    | 4                         |              |                                                     |
| 23 Van Reenen, John                   | The land that lean ma    | nufacturing forgot?: N                          | Managemen Economics of Transitio                             | n Economics            | of Transition                  |                                       | 593-635                | 20                                                                                                    | 4                         |              |                                                     |
| 24                                    | The land that lean ma    | nufacturing forgot?: N                          | Managemen Economics of Transitio                             | n Economics            | of Transition                  |                                       | 593-635                | 20                                                                                                    | 4                         | Firm         | performance                                         |
| 25                                    | The land that lean ma    | nufacturing forgot?: N                          | Anagemen Economics of Transitio                              | n Economics            | of Transition                  |                                       | 593-635                | 20                                                                                                    | 4                         | Mana         | gement                                              |
| 26                                    | The land that lean ma    | nufacturing forgot?: N                          | Anagemen Economics of Transitio                              | n Economics            | of Transition                  |                                       | 593-635                | 20                                                                                                    | 4                         | Trans        | ition economies                                     |
| 27 Bozer, Yavuz a.                    | Performance evaluation   | on of small-batch con                           | tainer deliv International Journal o                         | f Productic Internatio | nal Journal of Proc            | duction Research                      | 1-13                   |                                                                                                    | June 2015                 |              |                                                     |
| 28 Ciemnoczolowski, David D.          | Performance evaluation   | on of small-batch con                           | tainer deliv International Journal o                         | f Productic Internatio | nal Journal of Proc            | duction Research                      | 1-13                   |                                                                                                    | June 2015                 |              |                                                     |
| 29                                    | Performance evaluation   | on of small-batch con                           | tainer deliv International Journal o                         | f Productic Internatio | nal Journal of Proc            | duction Research                      | 1-13                   |                                                                                                    | June 2015                 | lean         | manufacturing _                                     |
|                                       |                          |                                                 | /* /                                                         |                        |                                |                                       |                        |                                                                                                    |                           |              |                                                     |
|                                       |                          |                                                 |                                                              |                        |                                |                                       |                        |                                                                                                    | m                         | 1 III 85% 🔾  |                                                     |

X

P

0

🥭 🐣 🐣

**@** 

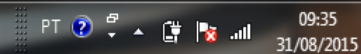

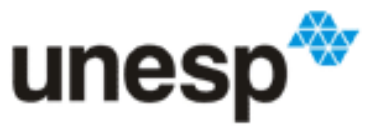

UNIVERSIDADE ESTADUAL PAULISTA "JÚLIO DE MESQUITA FILHO" Campus de Guaratinguetá

### Faculdade de Engenharia de Guaratinguetá

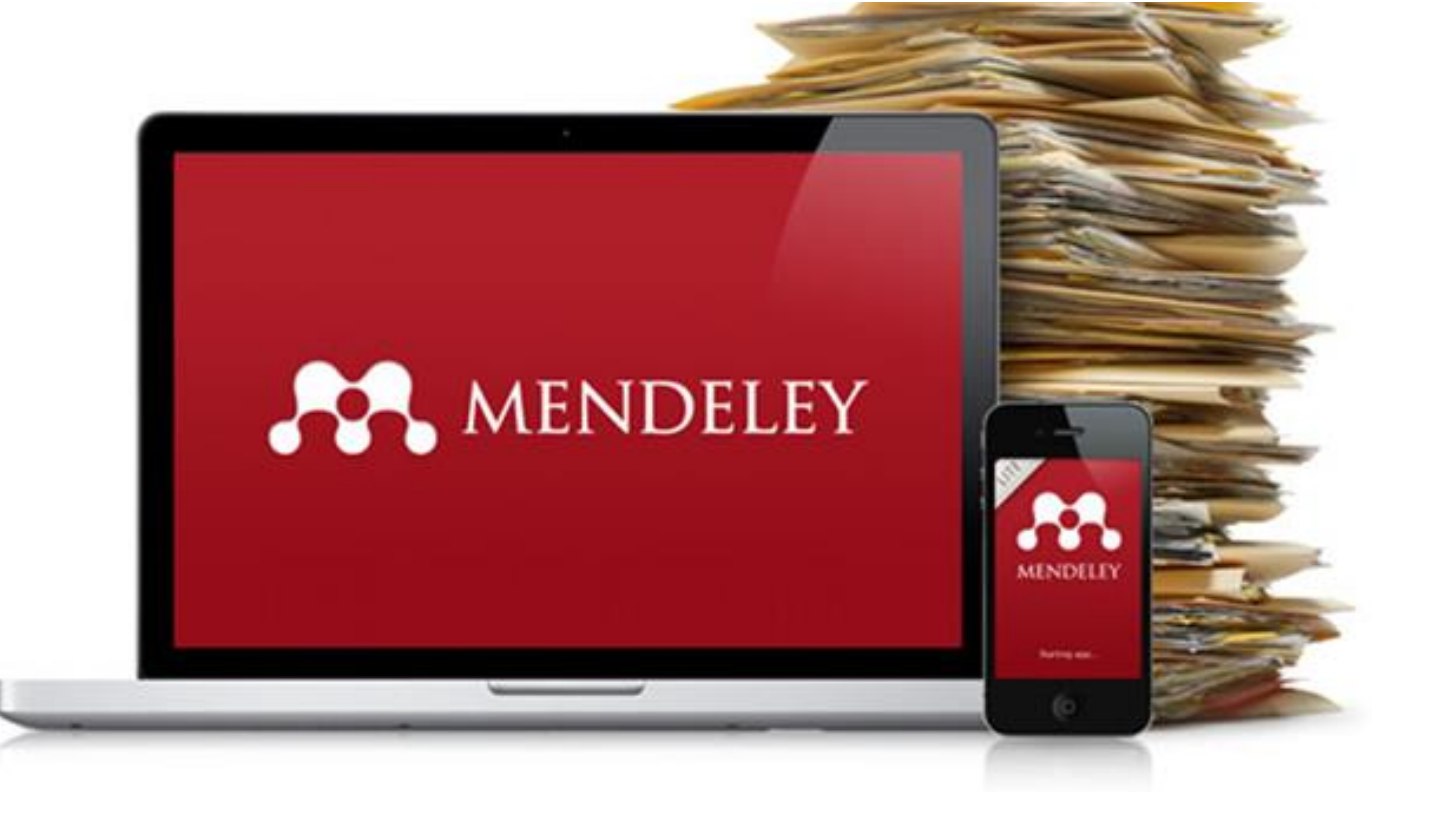

Guaratingueta 2015

# **QUE É MENDELEY ?**

- É um gerenciador gratuito de citações e referências
- Possui duas versões: Web e Desktop
- Funciona como uma rede social (podem ser criados grupos de pesquisa)
- Funciona nos sistemas operacionais: Windows, Mac e Linux
- Possui versões para iPhone e iPad
- Toda sua pesquisa tem back up no Web e se comunica com outros aparelhos e com outras pessoas;

### Para criar sua conta no Mendeley e instalar o software, acesse: <u>www.mendeley.com</u>

### 1º Passo: Cadastro no Mendeley

Reference Manager

How We Help

Our Users

Compare

Mendeley is a free reference manager and academic social network that can help you organize your research, collaborate with others online, and discover the latest research. Automatically generate bibliographies Collaborate easily with other researchers online Easily import papers from other research software Find relevant papers based on what you're reading Access your papers from anywhere online Read papers on the go, with our new iPhone app View more features... Nathalia First name WATCH THE VIDEO Last name 1. Preencha os campos E-mail address com seus dados. Facebook ... or sign in with Discover Research iPhone / iPad Ov rview **Importante:** Para 2. Clique em Sign up & Download. criação de uma conta, 'Mendeley is on the way to changing the face of science." é possível importar os dados do Facebook. **Useful Links** Download and Upgrade What is Mendeley? About Us Support Features Overview Upcoming Events & Webinars Videos & Tutorials Blog **Download Mendeley Free** 

Citation Styles

Release Notes

FAQ

Feedback

Support

iPhone & iPad App Premium Packages

Install Web Importer

Developers

Mendelev API

University Endorsements

Become an Advisor

Awards & Reviews

Our Team

Contact Us

Jobs

# Primeira etapa do cadastro no Mendeley

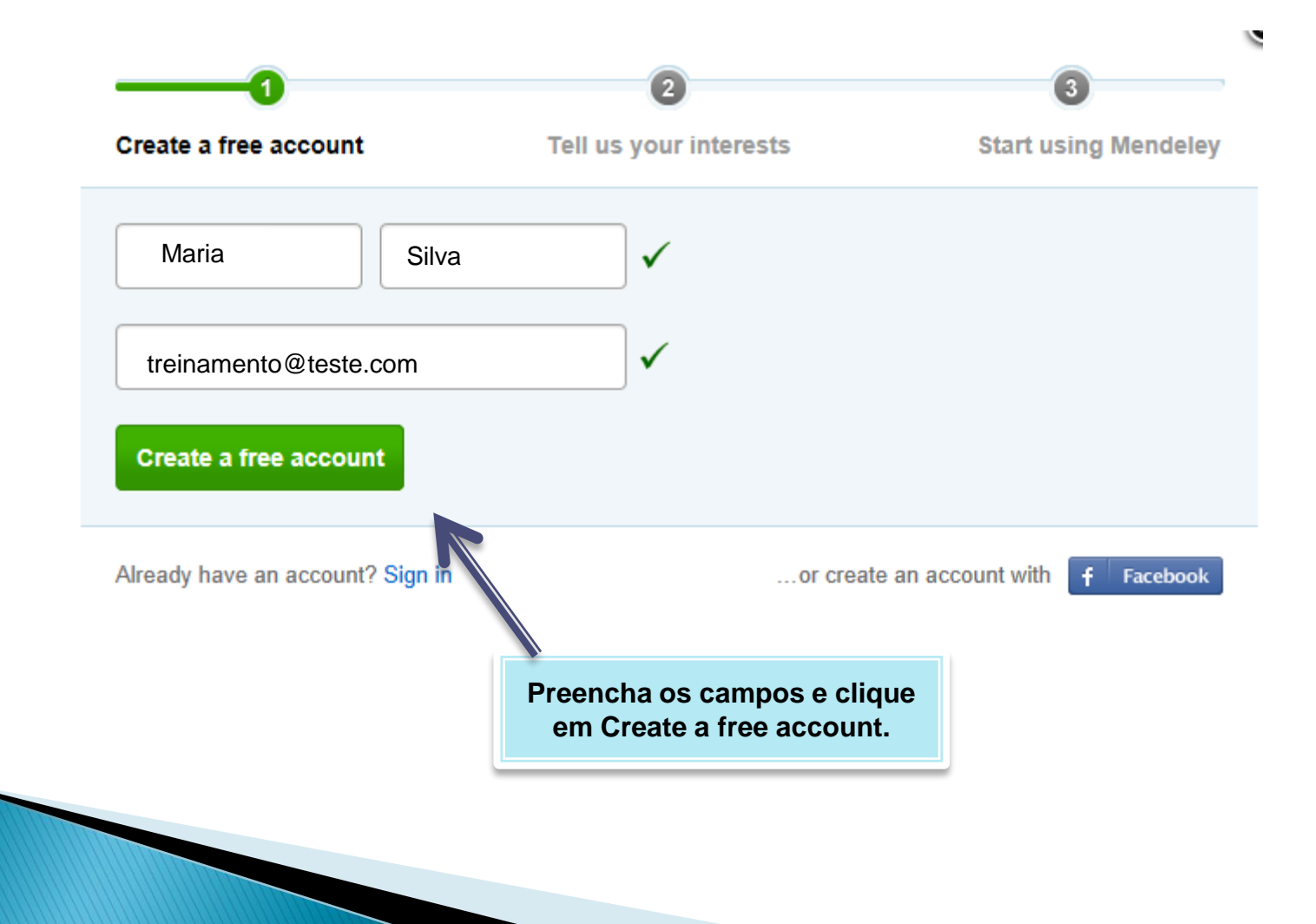

# Segunda etapa do cadastro no Mendeley

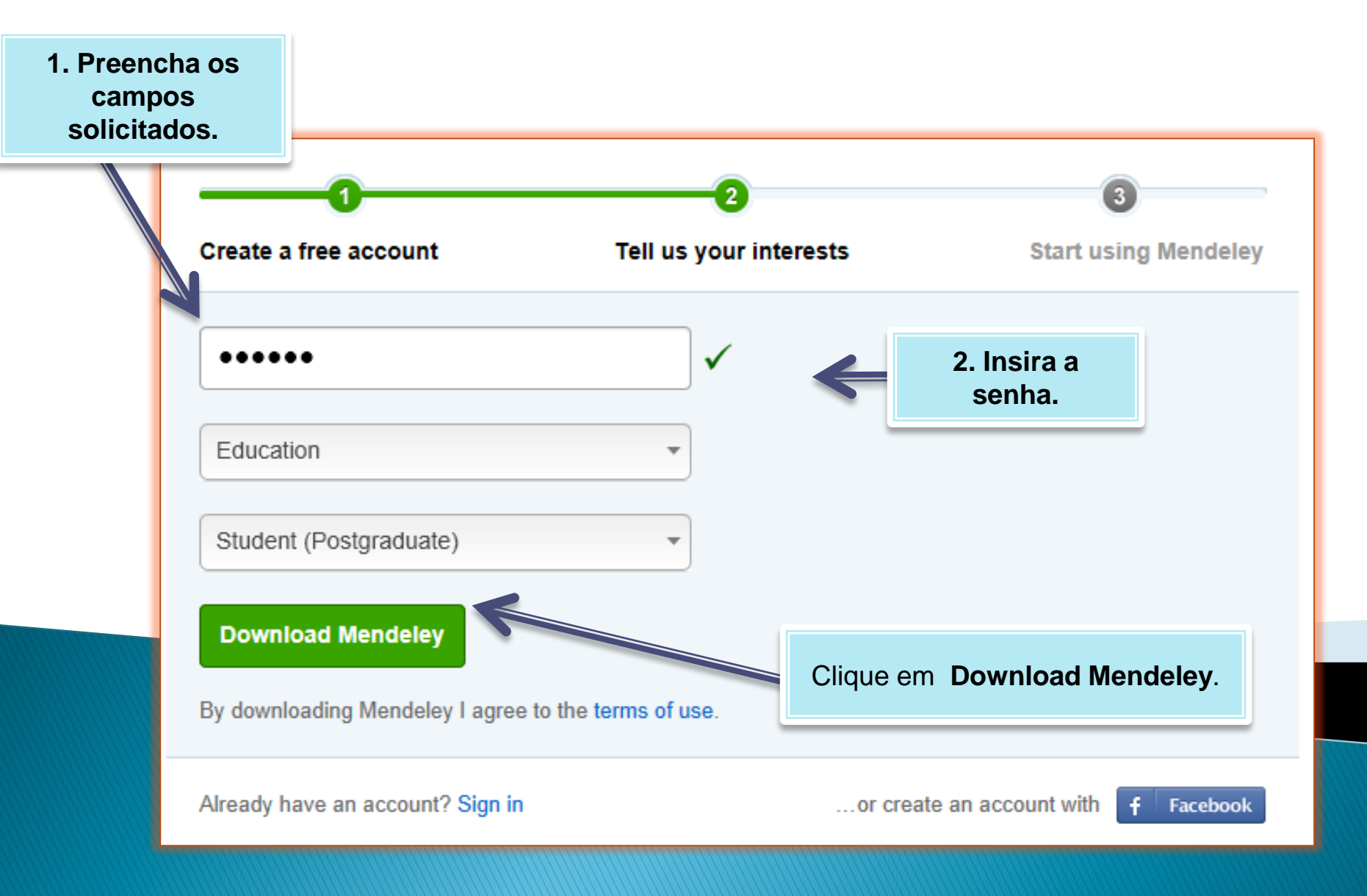

# Terceira etapa do cadastro no Mendeley

| Sign in to Mendeley                    |                              |
|----------------------------------------|------------------------------|
| treinamento@teste.com                  |                              |
| •••••                                  |                              |
| Sign in Remember me on this computer   | 1. Insira e-mail e<br>senha. |
| or sign in with <b>f</b> Facebook      |                              |
| Not on Mendeley? Create a free account | Forgot your password?        |

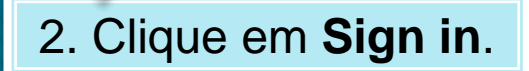

# 2º Passo: instalação da versão Desktop

| × Localizar:                 |                                                       | Anterior Próximo                             | 🖉 Opções 🔻                                                                                                    |                                                                                 |  |  |  |  |
|------------------------------|-------------------------------------------------------|----------------------------------------------|----------------------------------------------------------------------------------------------------|---------------------------------------------------------------------------------|--|--|--|--|
| -                            |                                                       | MENDELEY                                     | Welco                                                                                                    | Welcome back Nathalia Faquim 🥃 🦿 My Account -                                   |  |  |  |  |
|                              | Get Mendeley                                          | Dashboard My Library H                       | Papers Groups People Paper                                                                                                    | s v Search Q                                                                    |  |  |  |  |
| ack                          | 2. Em seguida, para<br>versão Desktop, c              | instalar a<br>lique em                       | Download Mendeley Desktop<br>for Windows XP, Vista or 7<br>Need a different version?                                                    | 1. Aparecerá a<br>identificação do<br>usuário.                                  |  |  |  |  |
|                              | 1. Download                                           | I Mendeley Desktop                           | Iow to install Mendele                                                                                                    | y<br>3. Open Mendeley Desktop                                                   |  |  |  |  |
|                              | Downloa                                               | ds deley-Desktop<br>AB — mendeley.com        | Open File - Security Warning Do you want to run this file?  Name:wnloads!Mendeley-Desktop.exe Publisher: Mendeley Ltd Type: Application |                                                                                 |  |  |  |  |
| 3. O sist<br>execu<br>Clique | tema perguntará:<br>utar ou salvar.<br>e em Executar. | Search P                                     | Double-click the Mendeley Desktop icon<br>and click run.                                                                                | MendeleyDesktop<br>Open Mendeley and sign in with your e-<br>mail and password. |  |  |  |  |
|                              |                                                       |                                              |                                                                                                    |                                                                                 |  |  |  |  |
| a salvar ou e                | xecutar Mendeley-Desktop-1                            | . <b>5.1-win32.exe</b> (20,5 MB) de <b>d</b> | ownload.mendeley.com?                                                                                                    |                                                                                 |  |  |  |  |

×

### Na área de trabalho, prossiga com a instalação do Mendeley Desktop

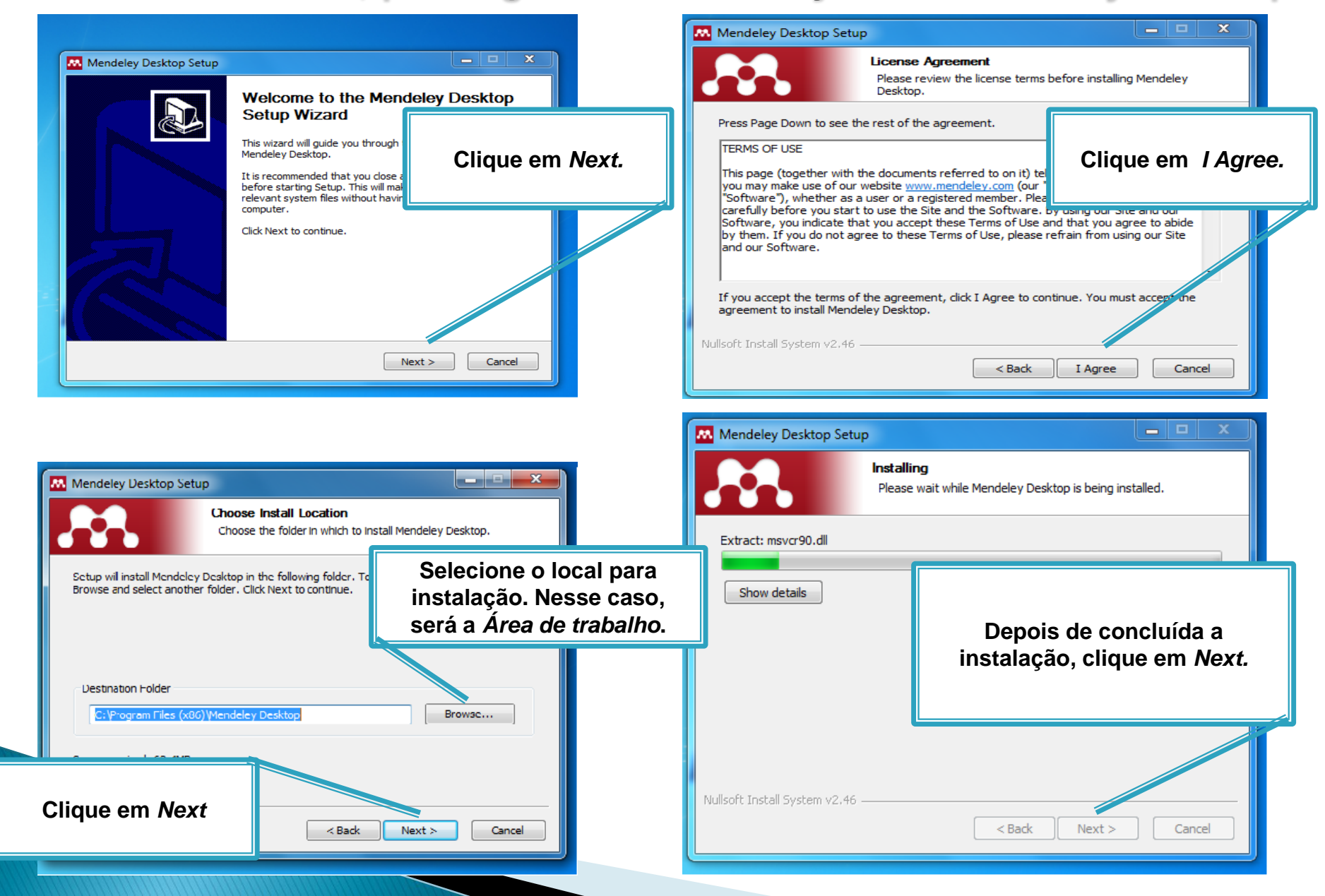

# Instalação do Mendeley Desktop

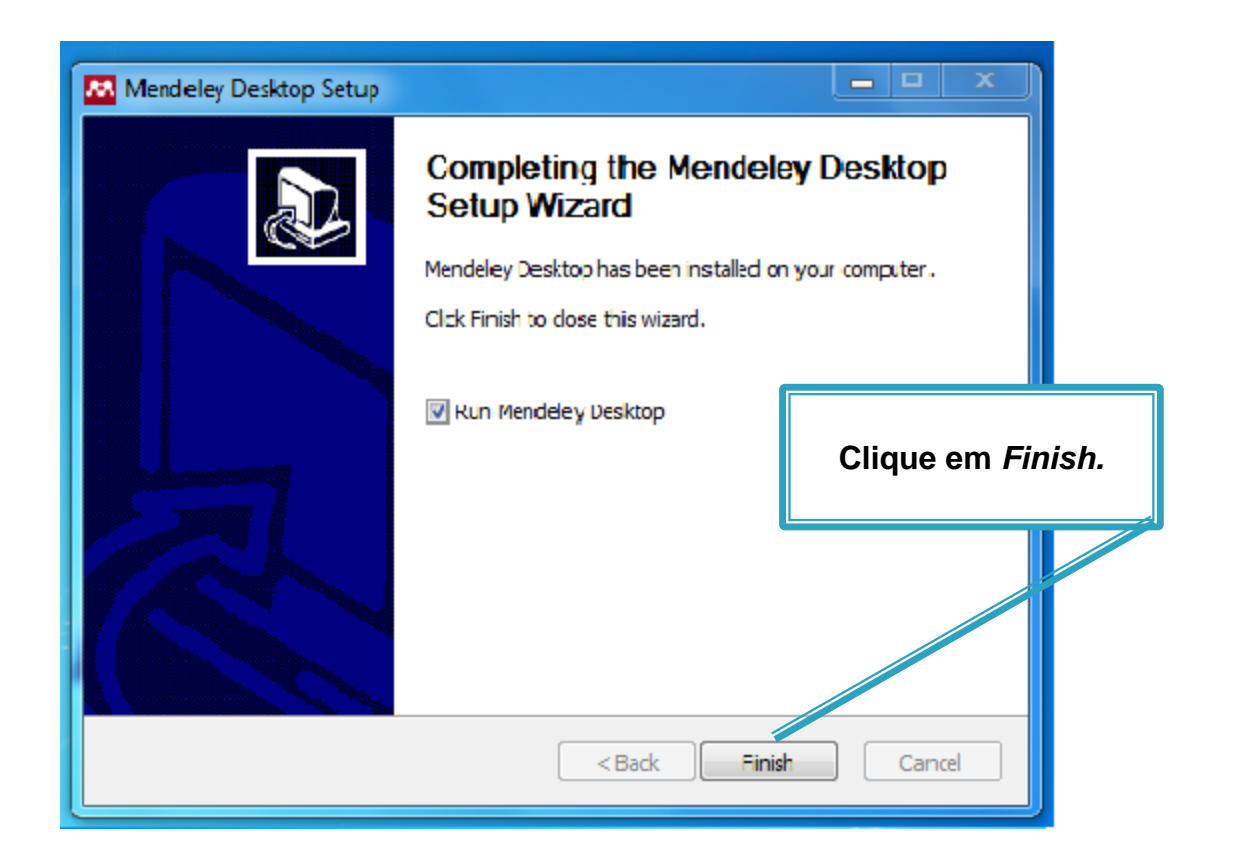

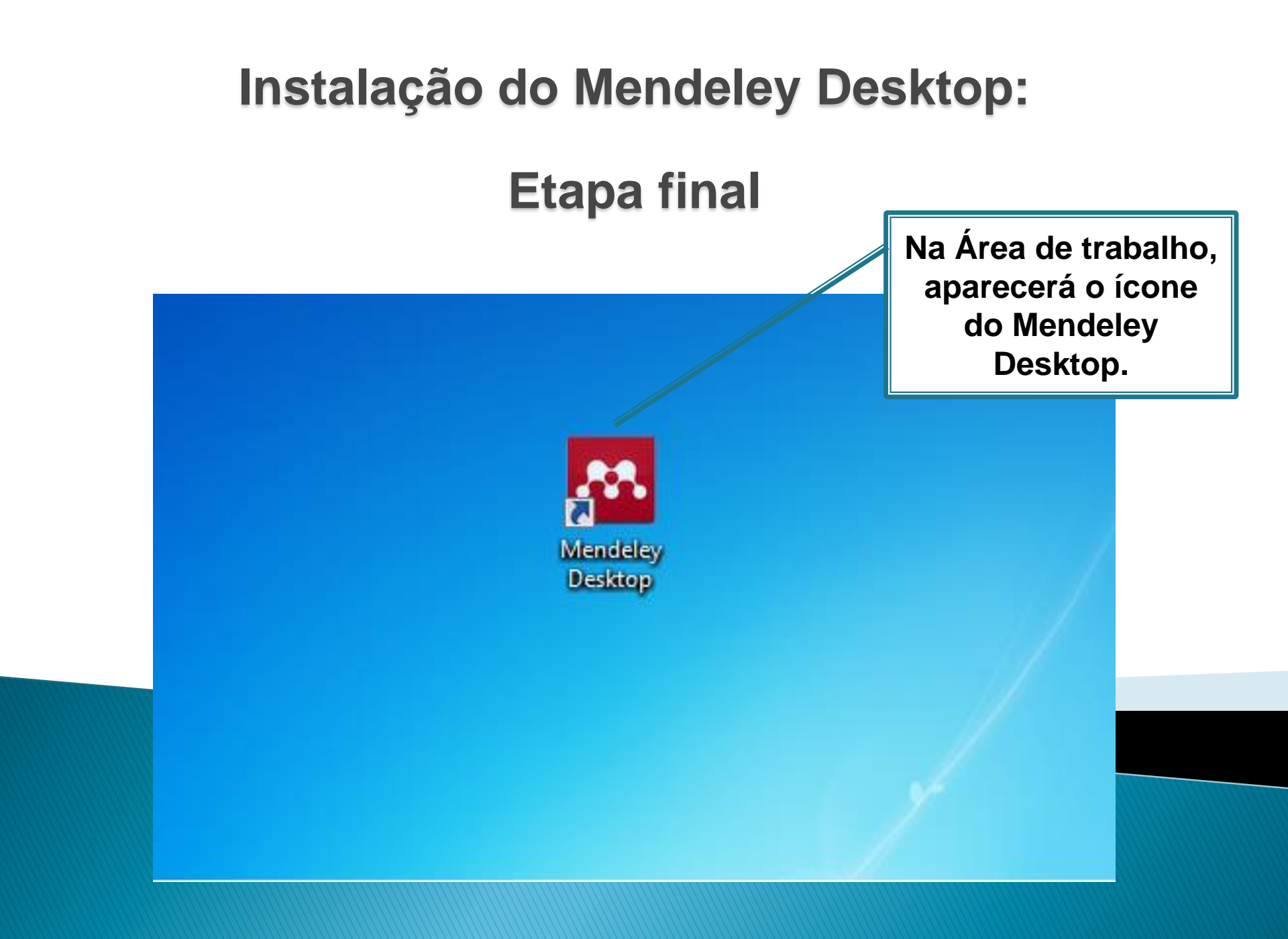

# Acesse <u>www.mendeley.com</u> e realize o login.

My Account -

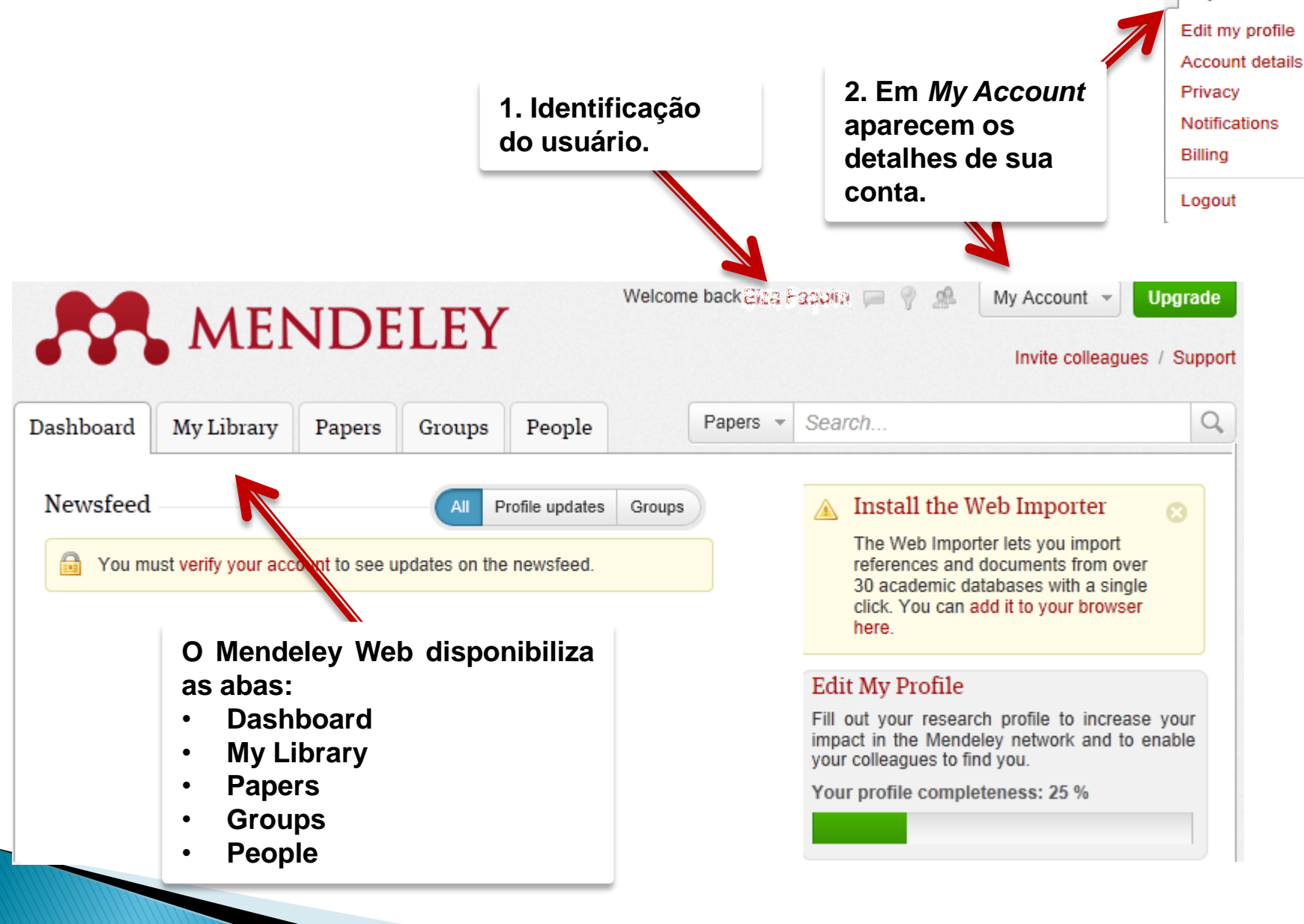

# **My Library**

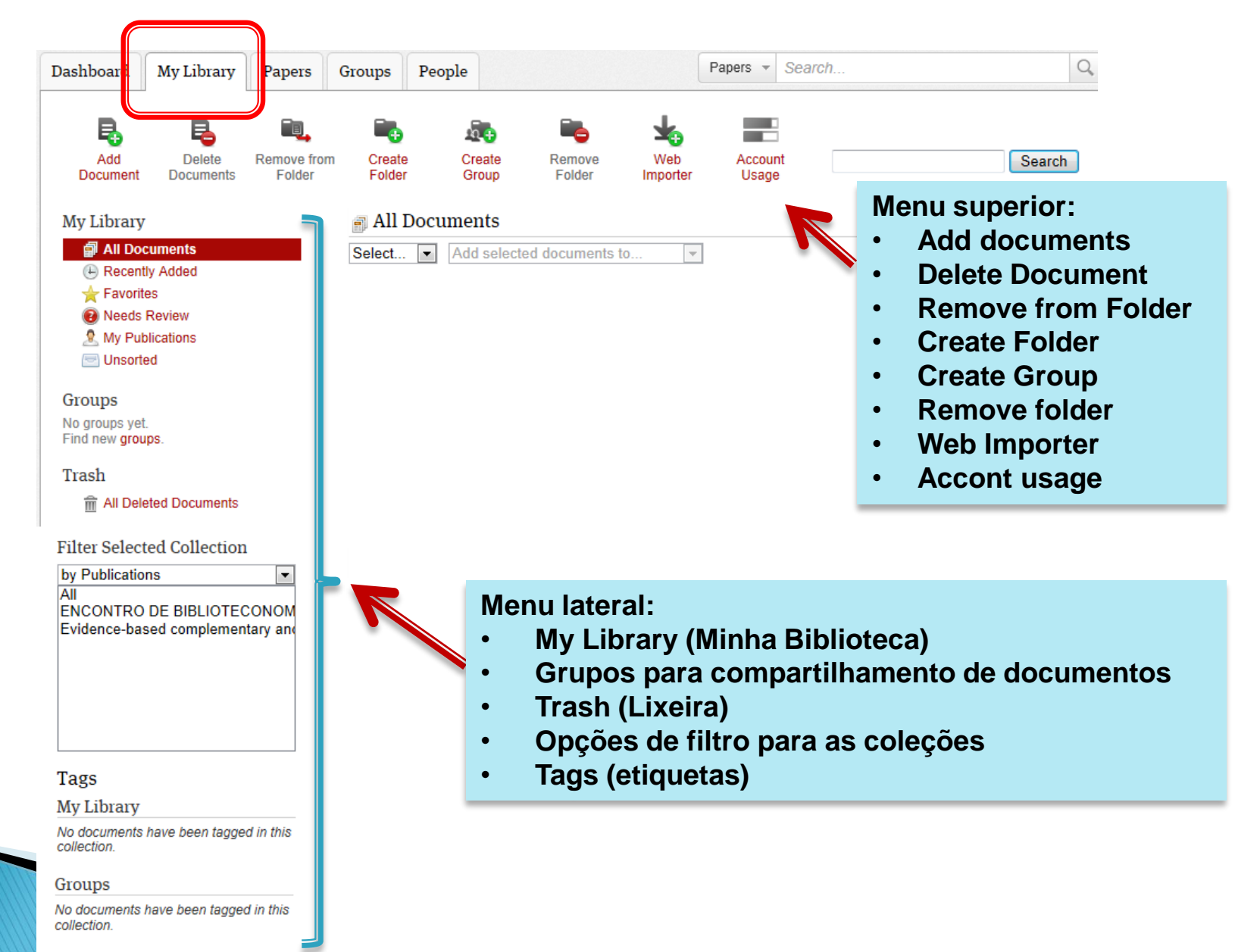

### Inserindo documentos manualmente no Mendeley Web

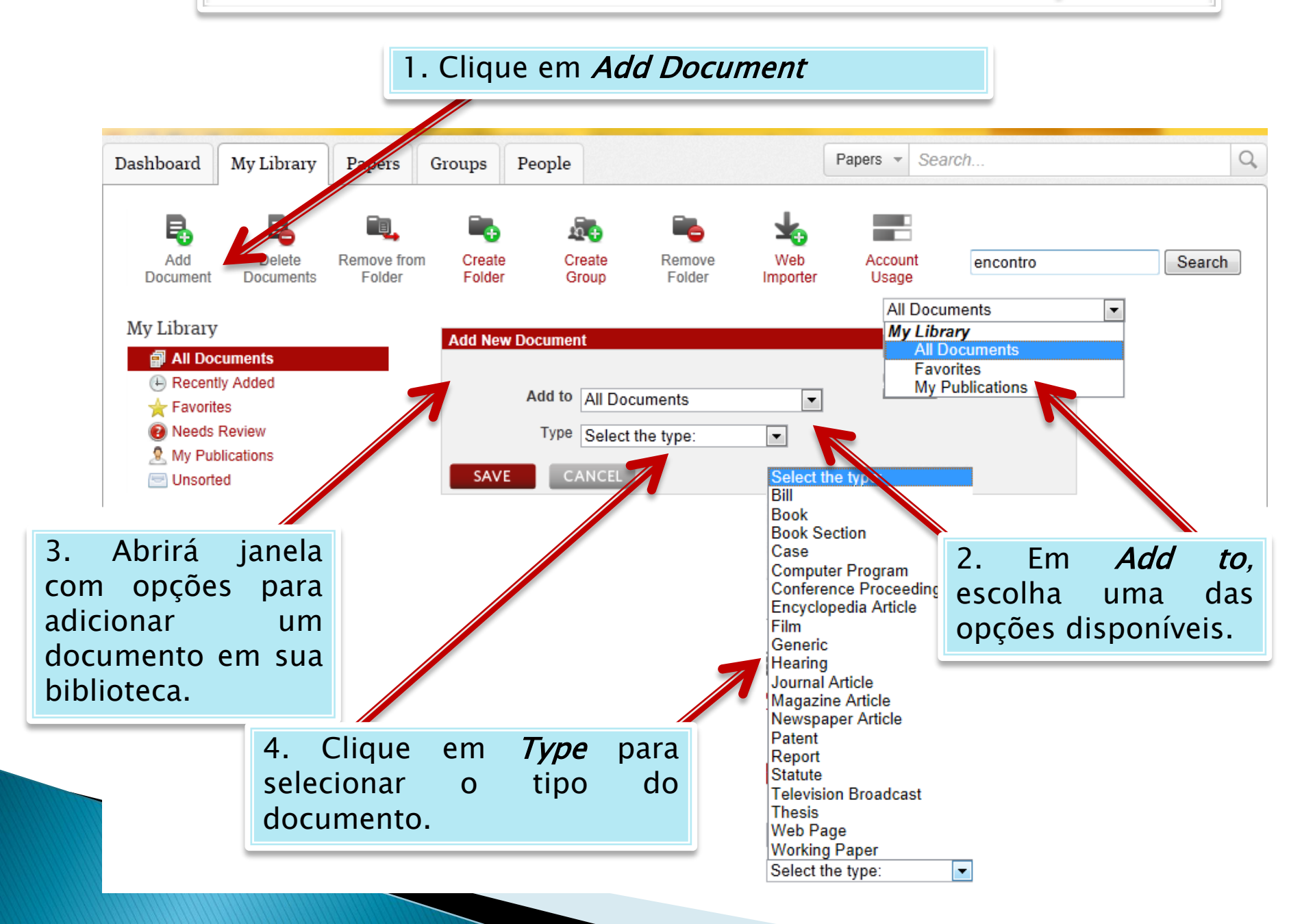

### Inserindo documentos manualmente no Mendeley Web

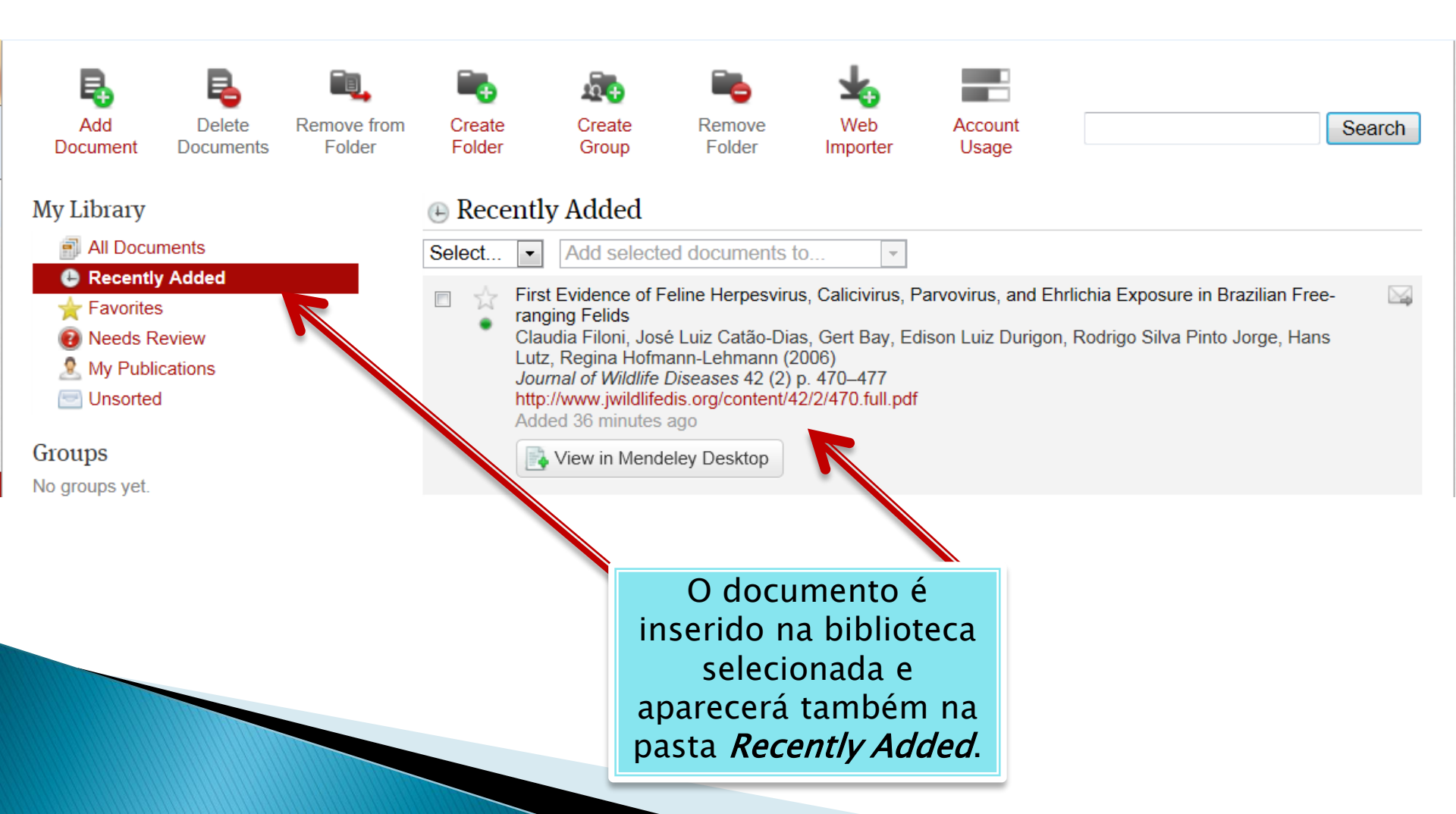

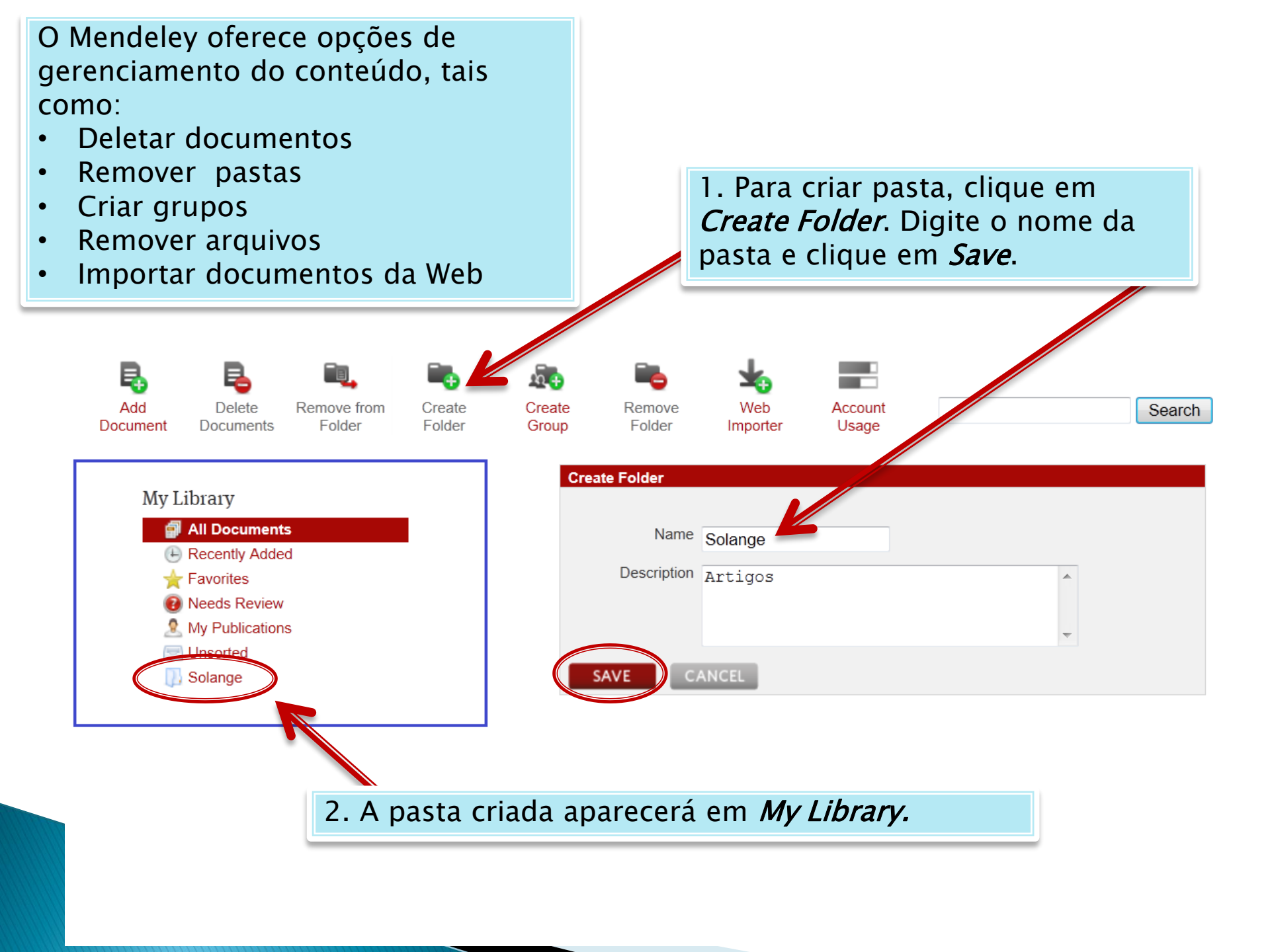

### Web Importer. ferramenta que permite pesquisar e importar referências

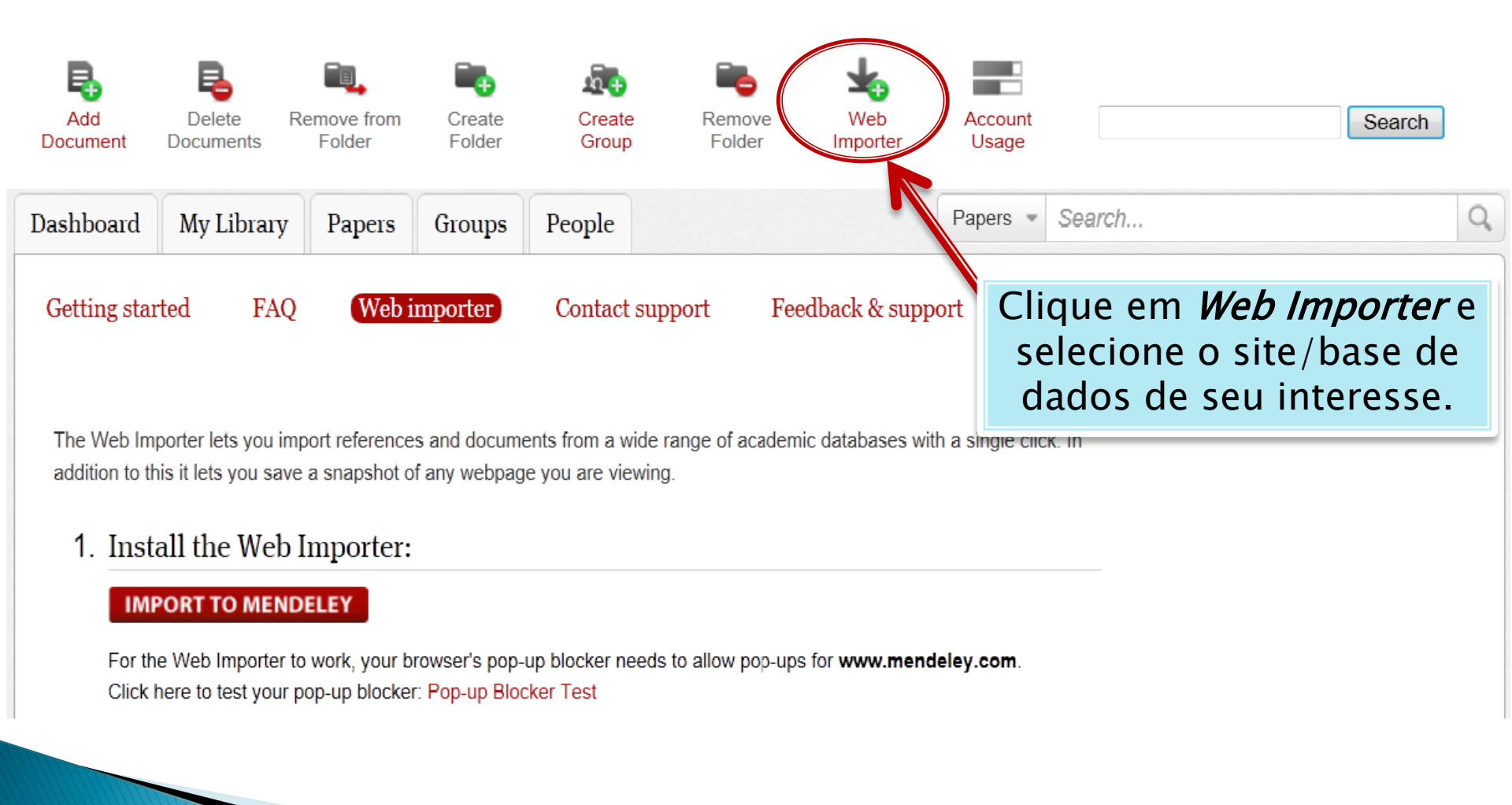

### Instalando a ferramenta *Web Importer*

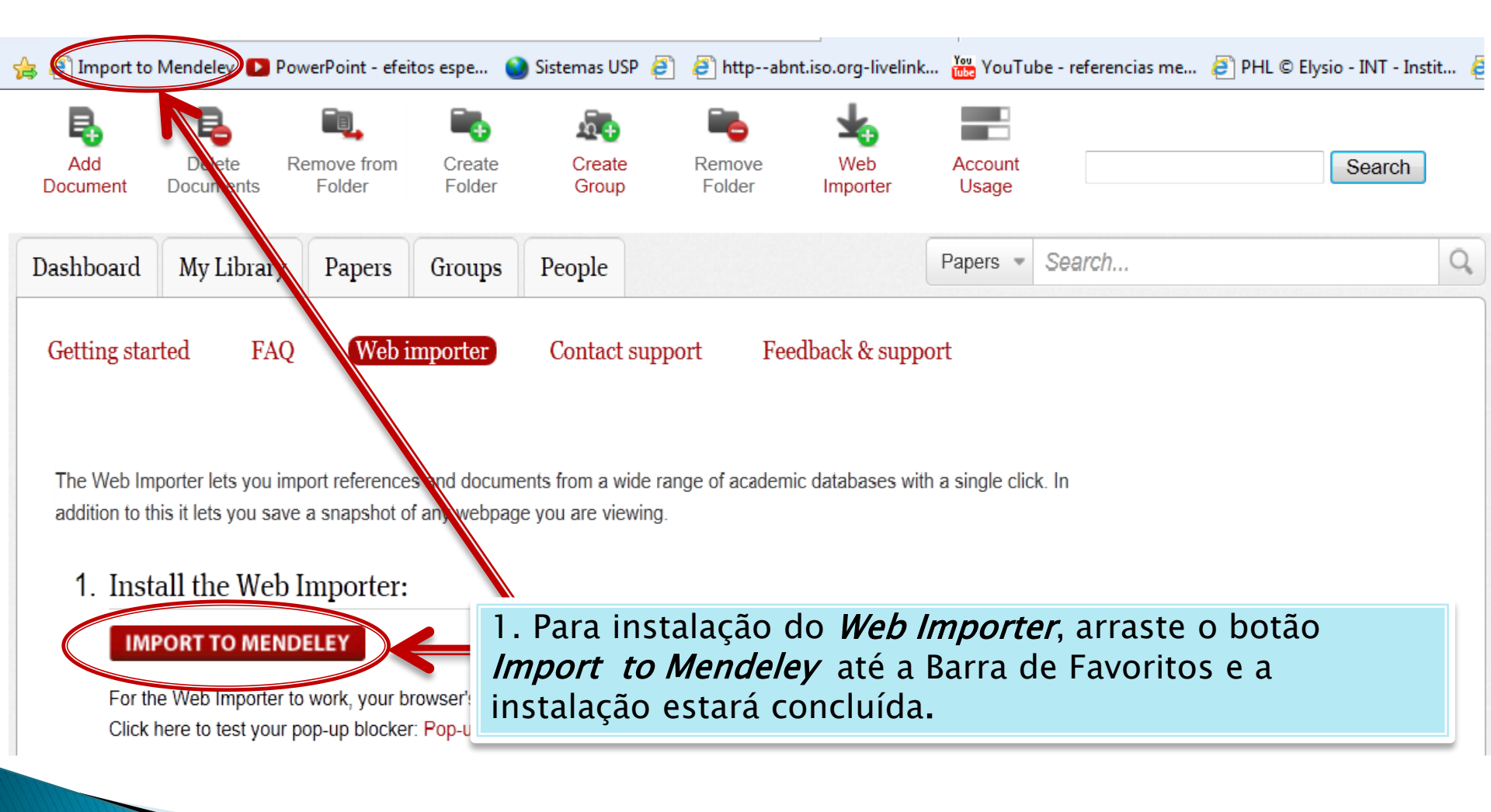

#### **Realizando o Logout**

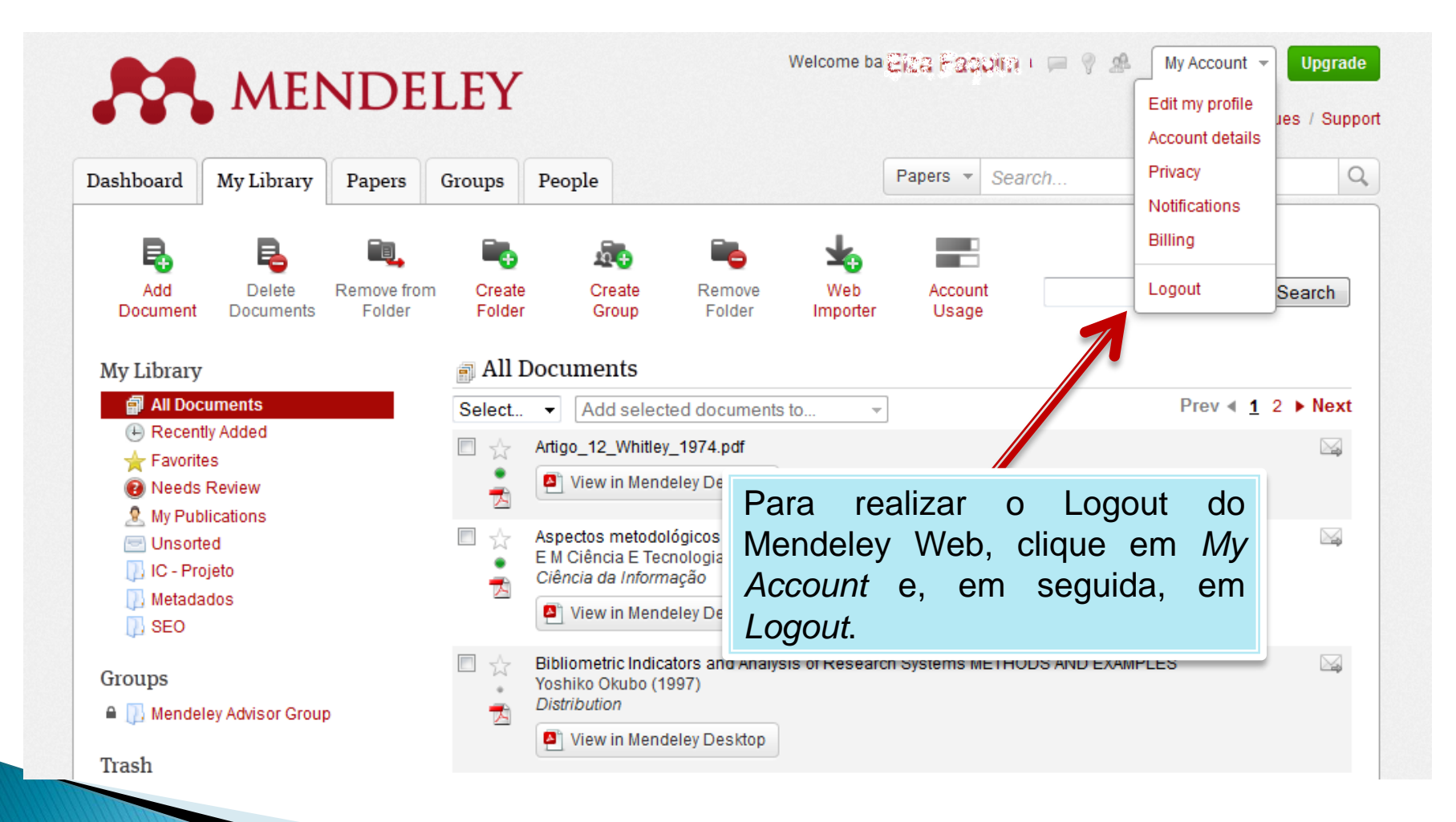

# MENDELEY RESKTOP

|                                                                                                    |                                                                                                    |               | Barra de ferramentas                  |
|----------------------------------------------------------------------------------------------------|----------------------------------------------------------------------------------------------------|---------------|---------------------------------------|
| Mendeley Desktop                                                                                                    |                                                                                                    |               |                                       |
| File Edit View Tools Help<br>Add Delete Remove from Create<br>Documents Documents Collection Folder                                                                                                    | Remove E-mail Sync<br>Folder Documents Library                                                                                                    |               | Q Type here to search                 |
| My Library         Image: All Documents         Image: Recently Added         Favorites         Image: My Publications         Image: Unsorted         Image: Solange         Create Folder         Groups         Create Group         Trash         Image: All Deleted Documents         Filter by Publications         ✓         All         Evidence-based complementary and alternative         Journal of Wildlife Diseases | All Documents Edit Settings   All Documents Edit Settings     Authors Title   Song, Chen Antidiabetic Effect of an Active Compone   Filoni, Claudi First Evidence of Feline Herpesvirus, | Details Notes | Lista de registros<br>uments selected |
| <b>1 1</b>                                                                                                    |                                                                                                    |               |                                       |

### Adicionando arquivos de uma pasta local

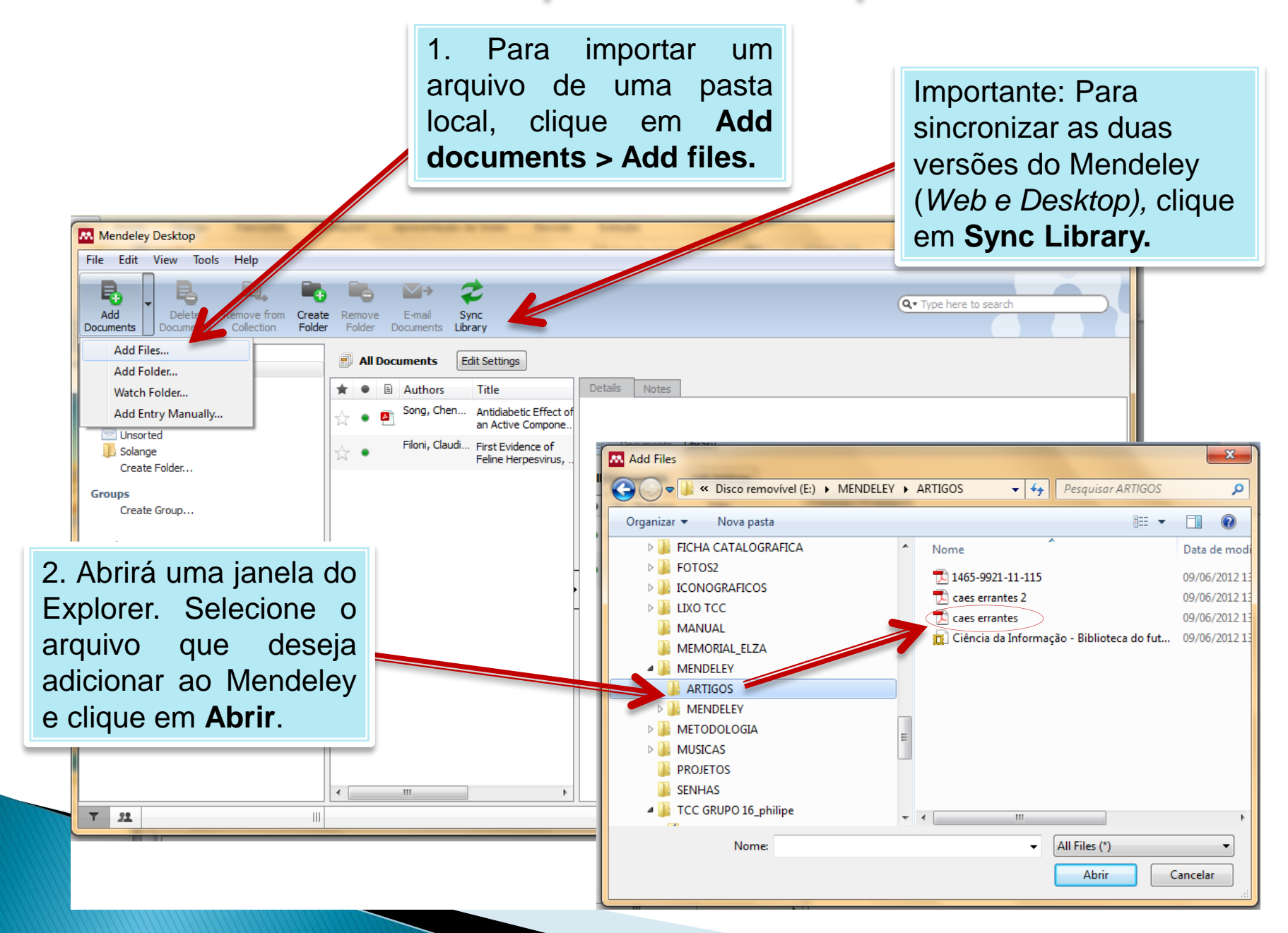

### Adicionar arquivos de uma pasta local

O arquivo importado aparecerá nas listas *All Documents* e *Recently Added*.

Mendeley Desitop File Edit View Tools Help Ę, Ę Ę, Q • Type here to search Add Delete ove from Create E-mail Sync Documents Documents Folder Folder Documents Library My Library All Documents Edit Settings All Documents Recently Added Details Notes Authors Title 🚖 Favorites Song, Chen... Antidiabetic Effect of Particle and the second second sec 🔞 Needs Review an Active Compone My Publications Details are Correct Search by Title Filoni, Claudi... First Evidence of Unsorted Feline Herpesvirus Solange ype: Journal Article Torres, Filip... ECTOPARASITOS DE Create Folder... A CÃES PROVENIES ECTOPARASITOS DE CÃES PROVENIENTES DE ALGUNS Groups MUNICÍPIOS DA REGIÃO METROPOLITANA DO RECIFE, PERNAM... Create Group... Authors: F. Torres, L. Figueiredo 🛤 View research catalog entry for this paper Ao ser importado para o Mendeley, uma Journal: ferramenta irá extrair automaticamente. Year: 2004 dados do documento, como titulo, autores, Volume: 154 volume, fascículo, entre outros. Issue: Pages: 151-154 Confira os dados, pois o Mendeley irá utilizá-Abstract: los nas citações e referências. Conforme a correção dos dados, clique em Details are Tags: correct ou estiverem incorretos/incompletos, clique em Search by title.

#### Preenchimento dos campos de um registro

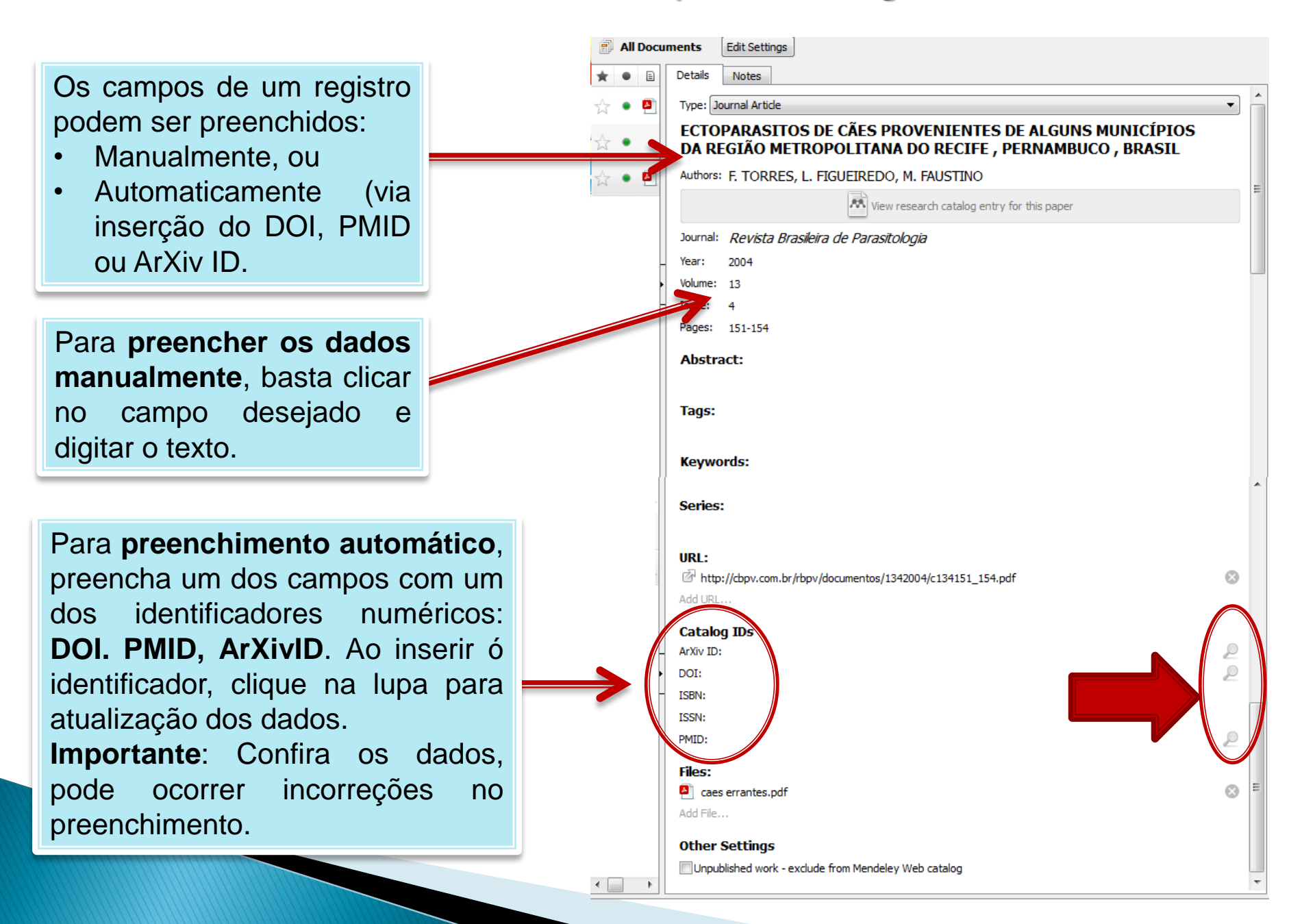

### TAGS

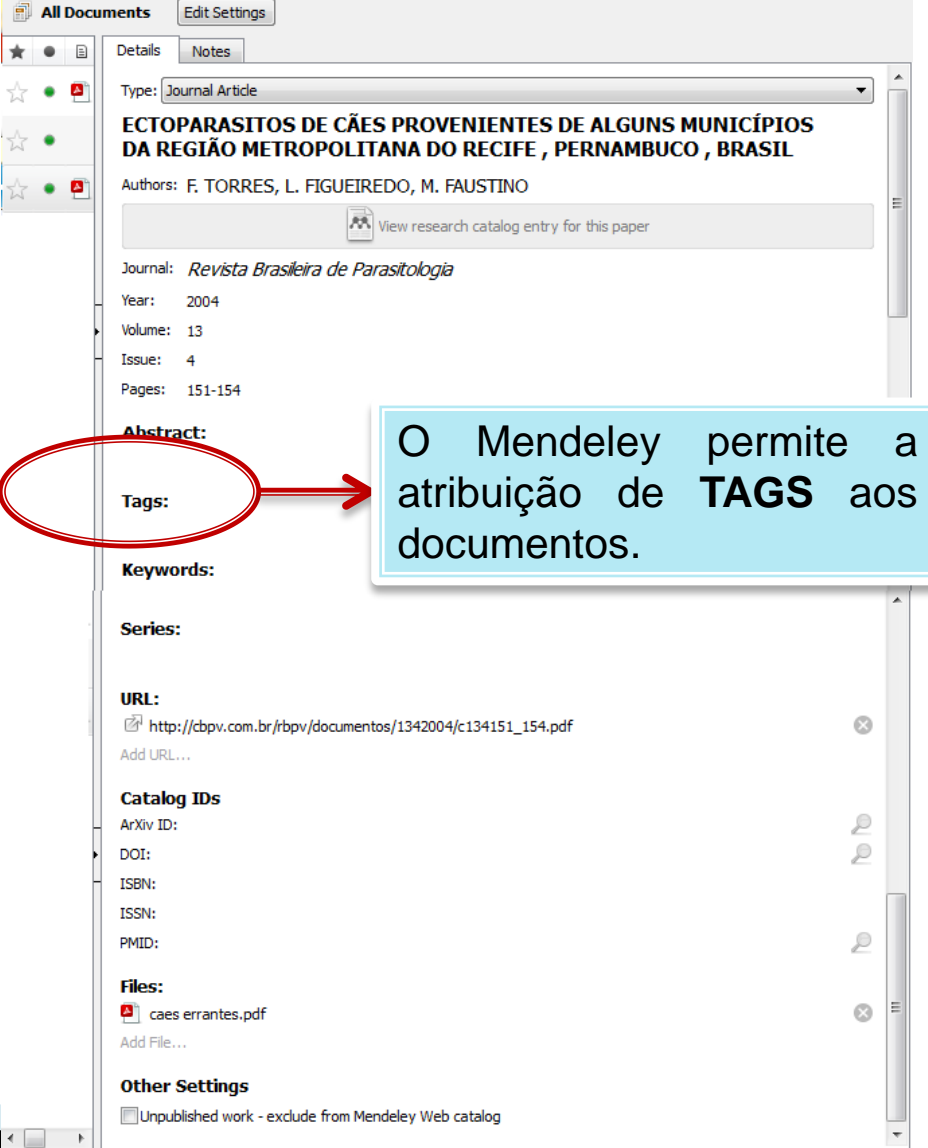

۲ 🗌

### TAGS

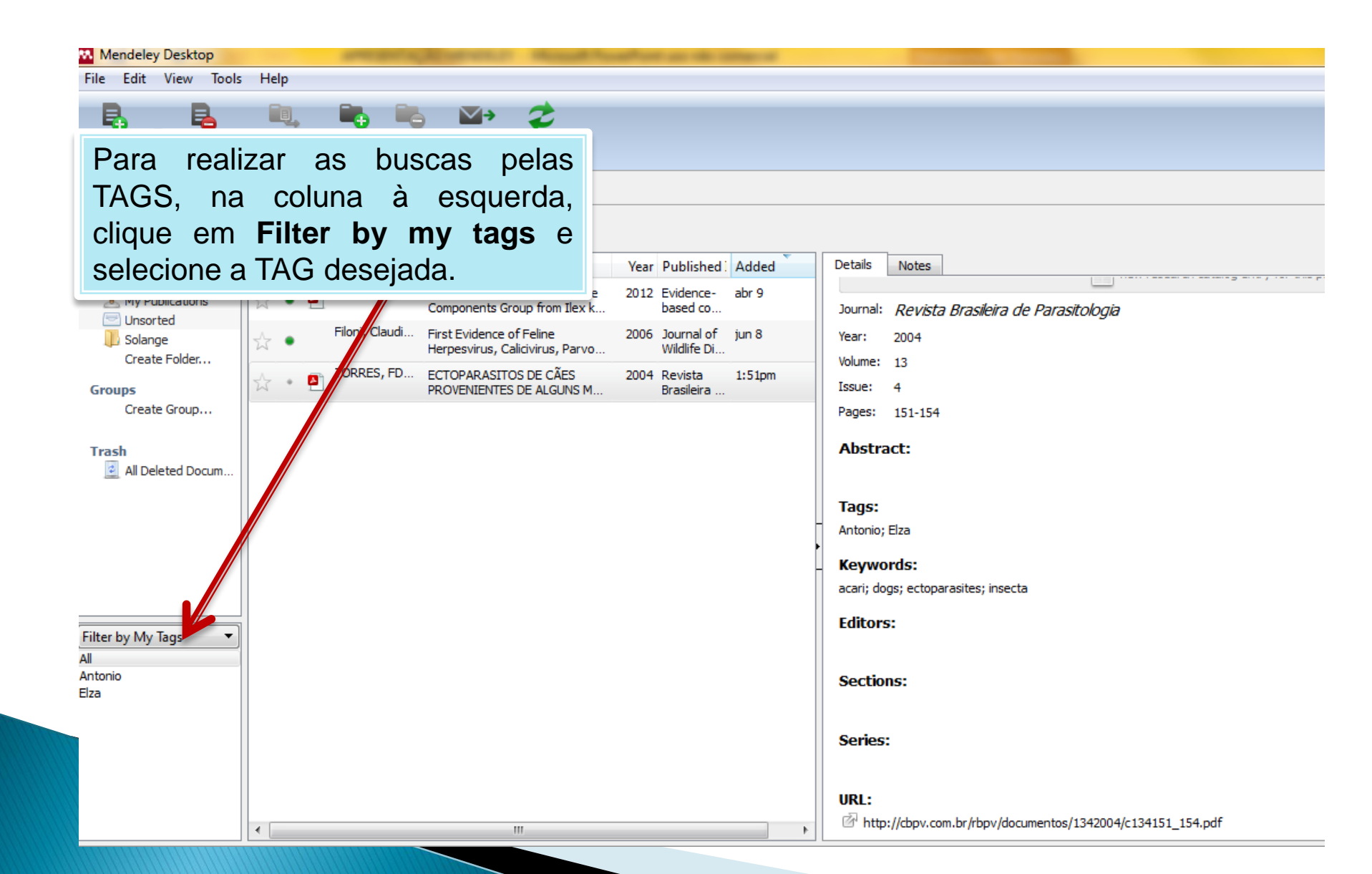

### Para visualizar o arquivos no Mendeley

| All Documents     Edit Settings                                                 |                                 |                                                             |   |
|---------------------------------------------------------------------------------|---------------------------------|-------------------------------------------------------------|---|
| ★ 🖲 Authors Title Year                                                          | Published Added                 | Details Notes                                               |   |
| Song, Cheng Antidiabetic Effect of an Active Components Group from Ilex k 2012  | Evidence- abr 9<br>based co     | Editors:                                                    | ^ |
| Filoni, Claudi First Evidence of Feline 2006<br>Herpesvirus, Calicivirus, Parvo | Journal of jun 8<br>Wildlife Di |                                                             |   |
| TORRES, FD ECTOPARASITOS DE CÃES 2004 PROVENIENTES DE ALGUNS M                  | Revista 1:51pm<br>Brasileira    | Sections:                                                   |   |
|                                                                                 |                                 | Series:                                                     |   |
|                                                                                 |                                 | URL:                                                        |   |
|                                                                                 |                                 | Inter://cbpv.com.br/rbpv/documentos/1342004/c134151_154.pdf | 8 |
|                                                                                 |                                 | Add URL                                                     |   |
|                                                                                 | -                               | Catalog IDs                                                 |   |
|                                                                                 |                                 | ArXiv ID:                                                   | 2 |
|                                                                                 |                                 | DOI:                                                        | 2 |
|                                                                                 |                                 | ISBN:                                                       |   |
|                                                                                 |                                 | ISSN:                                                       | E |
|                                                                                 |                                 | PMID:                                                       | 2 |
|                                                                                 |                                 | ril                                                         |   |
| ana tanha inagrida a argu                                                       |                                 | Files:                                                      |   |
| aso tenna insendo o arqu                                                        |                                 | Add Ela                                                     |   |
| o documento no Mende                                                            | lev                             | Add Files                                                   |   |
|                                                                                 | loy                             | Other Settings                                              |   |
| odf, doc, etc), para visualiză                                                  | -lo,                            | In Innuhiahad wade aveluda from Mandalau Wah estalan        | • |
| lique no ícone corresponden                                                     | to                              |                                                             |   |
| inque no icone corresponden                                                     |                                 |                                                             |   |
|                                                                                 |                                 |                                                             |   |

#### Visualizando arquivos no Mendeley

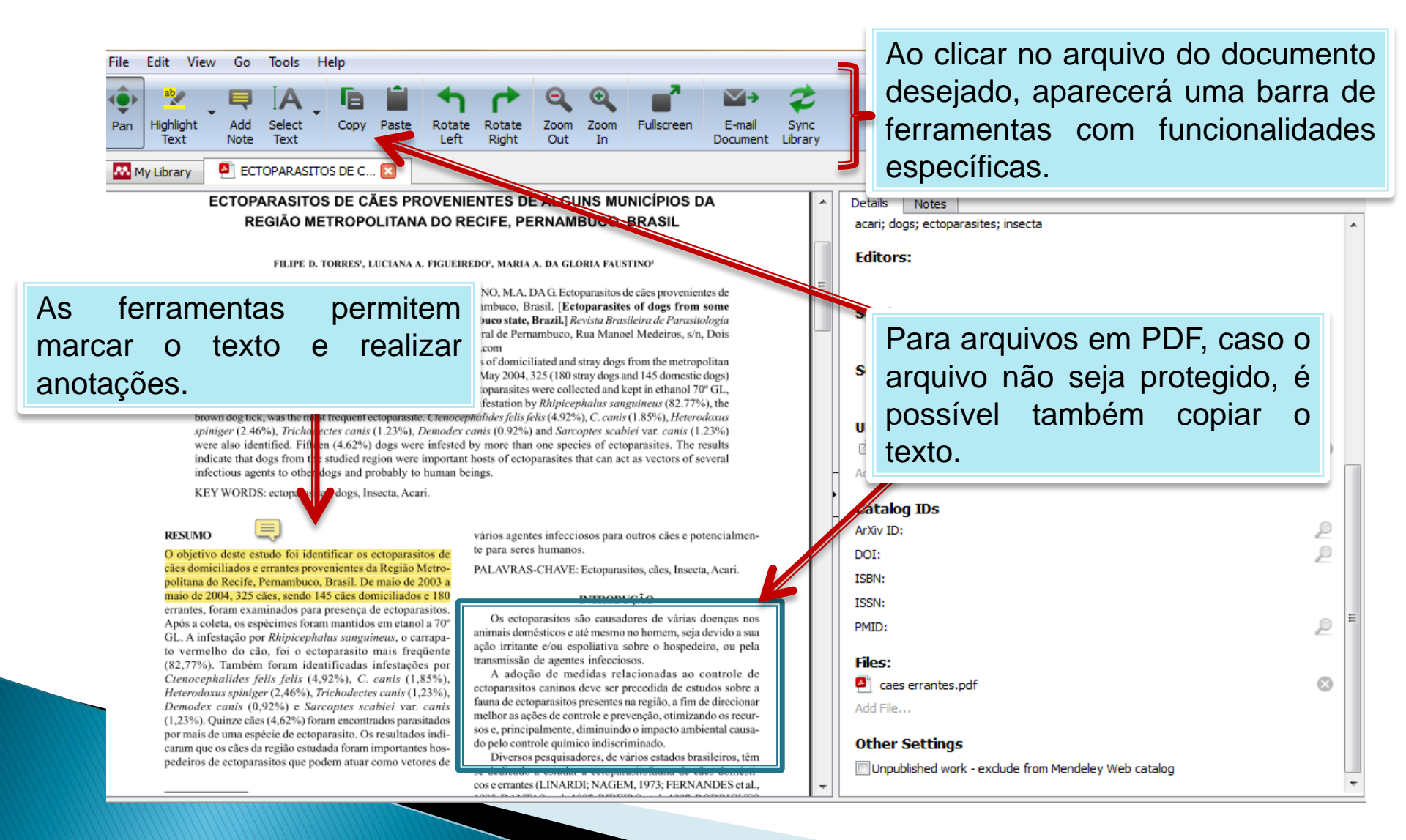

#### Instalando o Plug-in MS Word

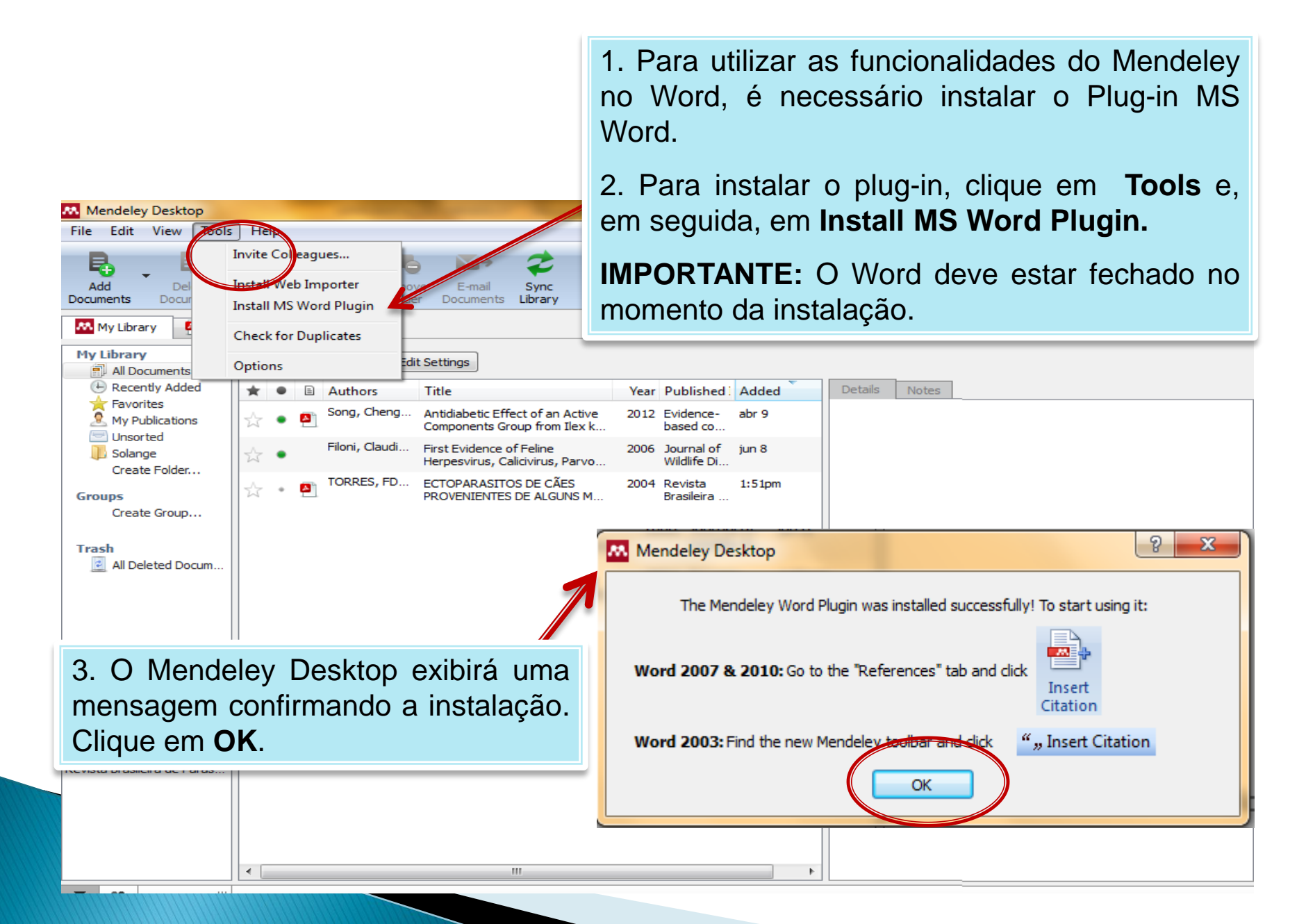

#### **Realizando o Logout no Mendeley Desktop**

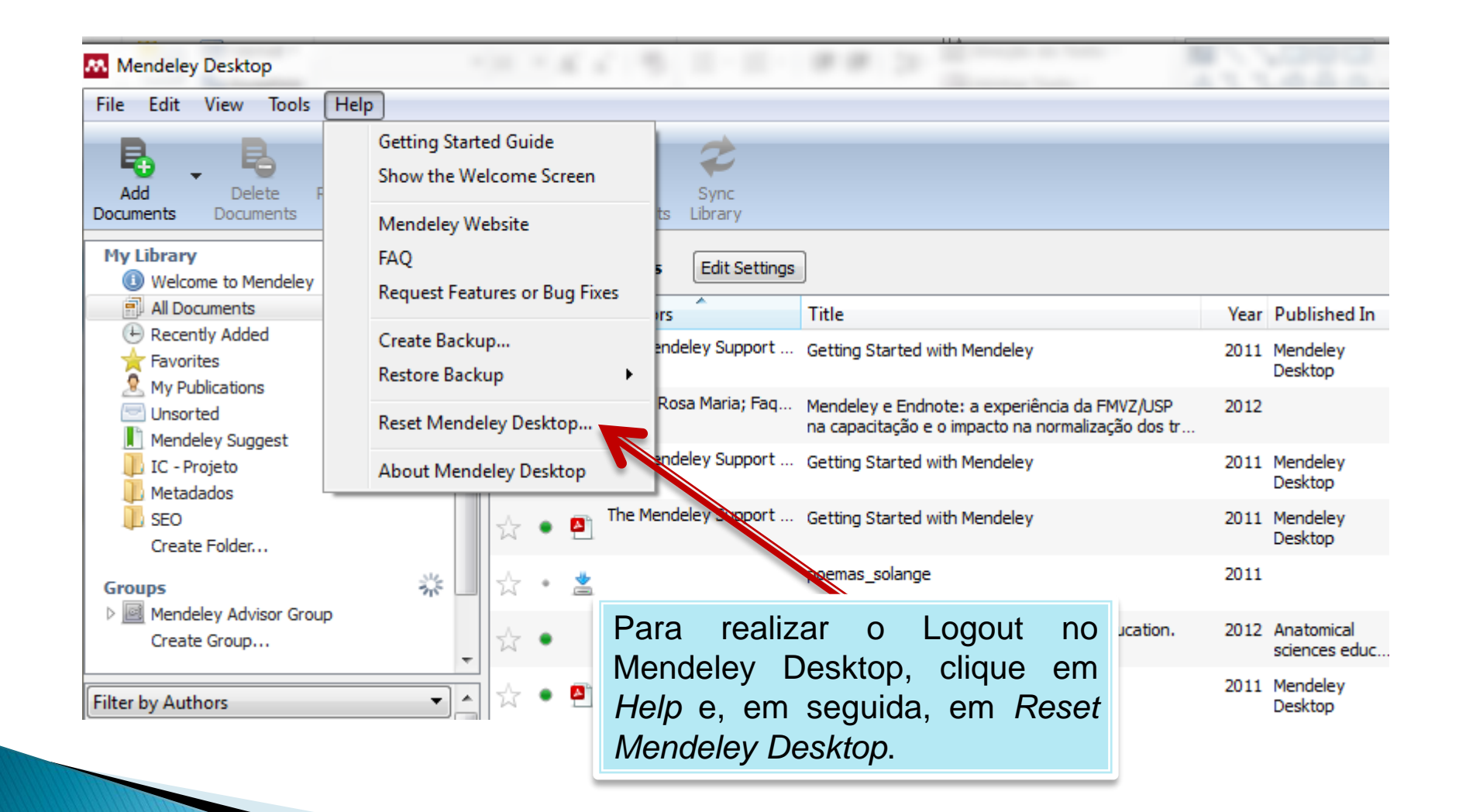

#### **Realizando o Logout no Mendeley Desktop**

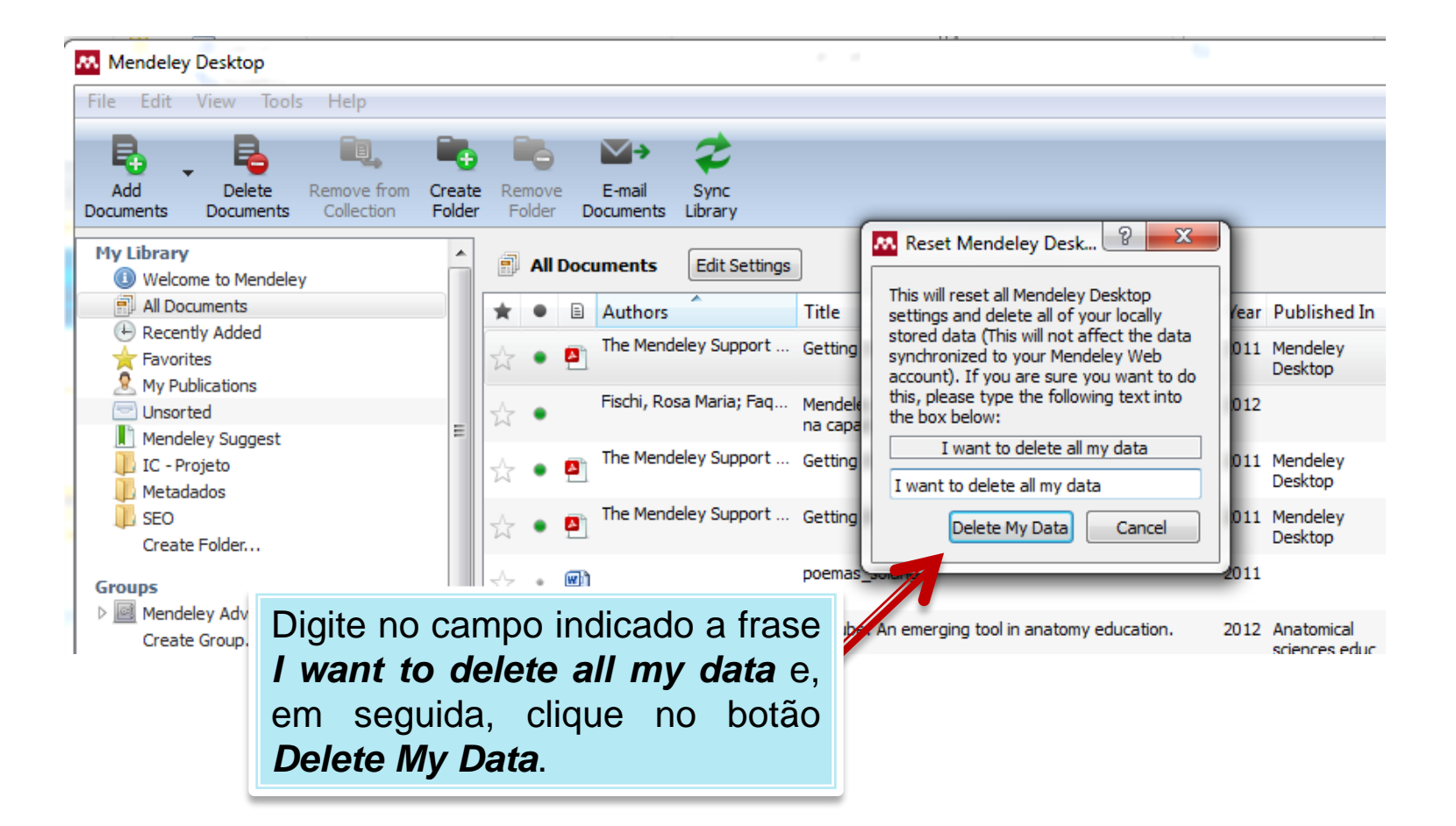

**Importante**: Essa operação é recomendada para acesso do Mendeley Desktop em computadores públicos.

### Utilizando as funcionalidades de Mendeley no Word

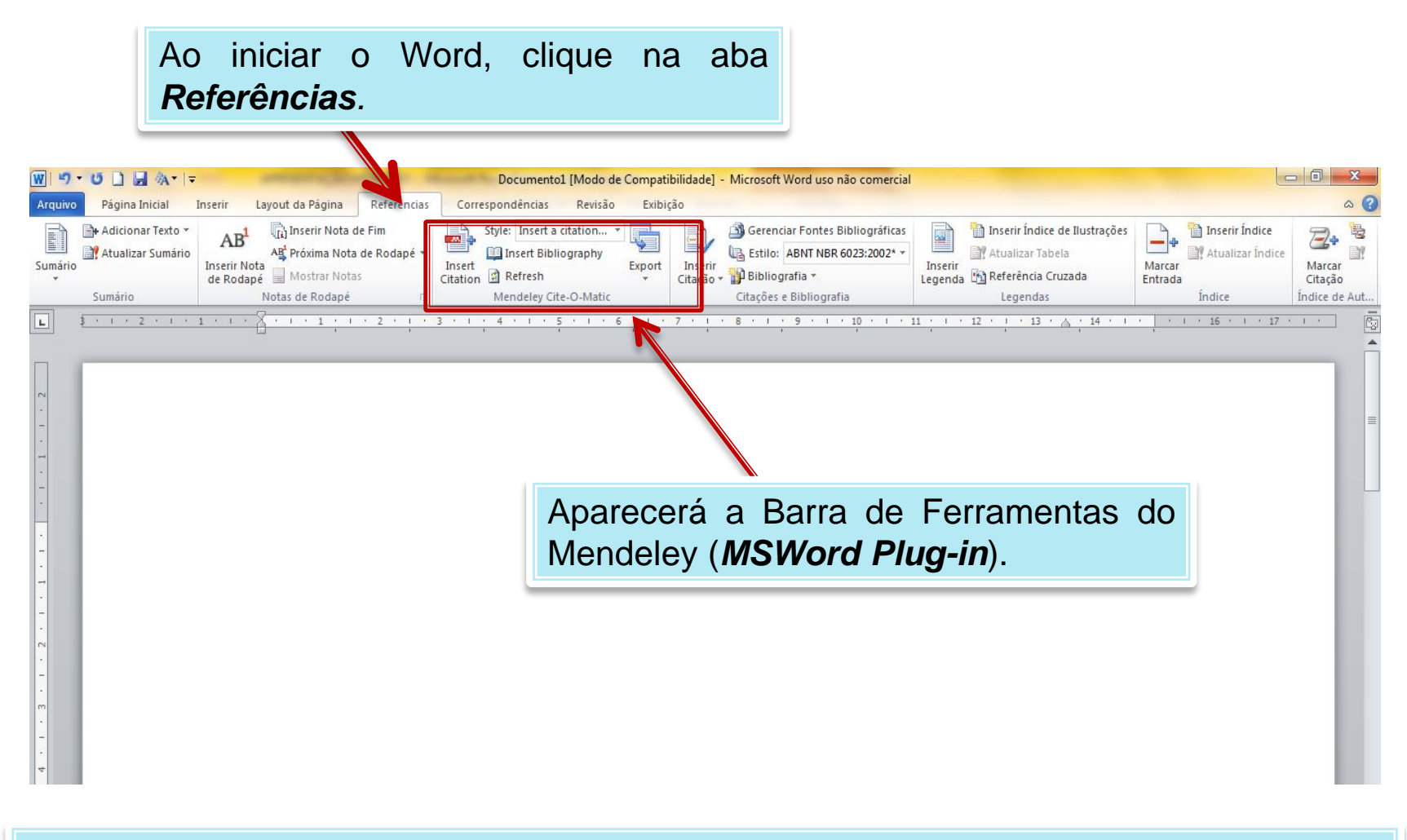

**IMPORTANTE**: Para utilizar as funcionalidades do Mendeley no Word, é necessário estar com o Mendeley Desktop aberto e ter instalado previamente **o MSWord Plug-in**.

### Inserindo citações e referências no documento

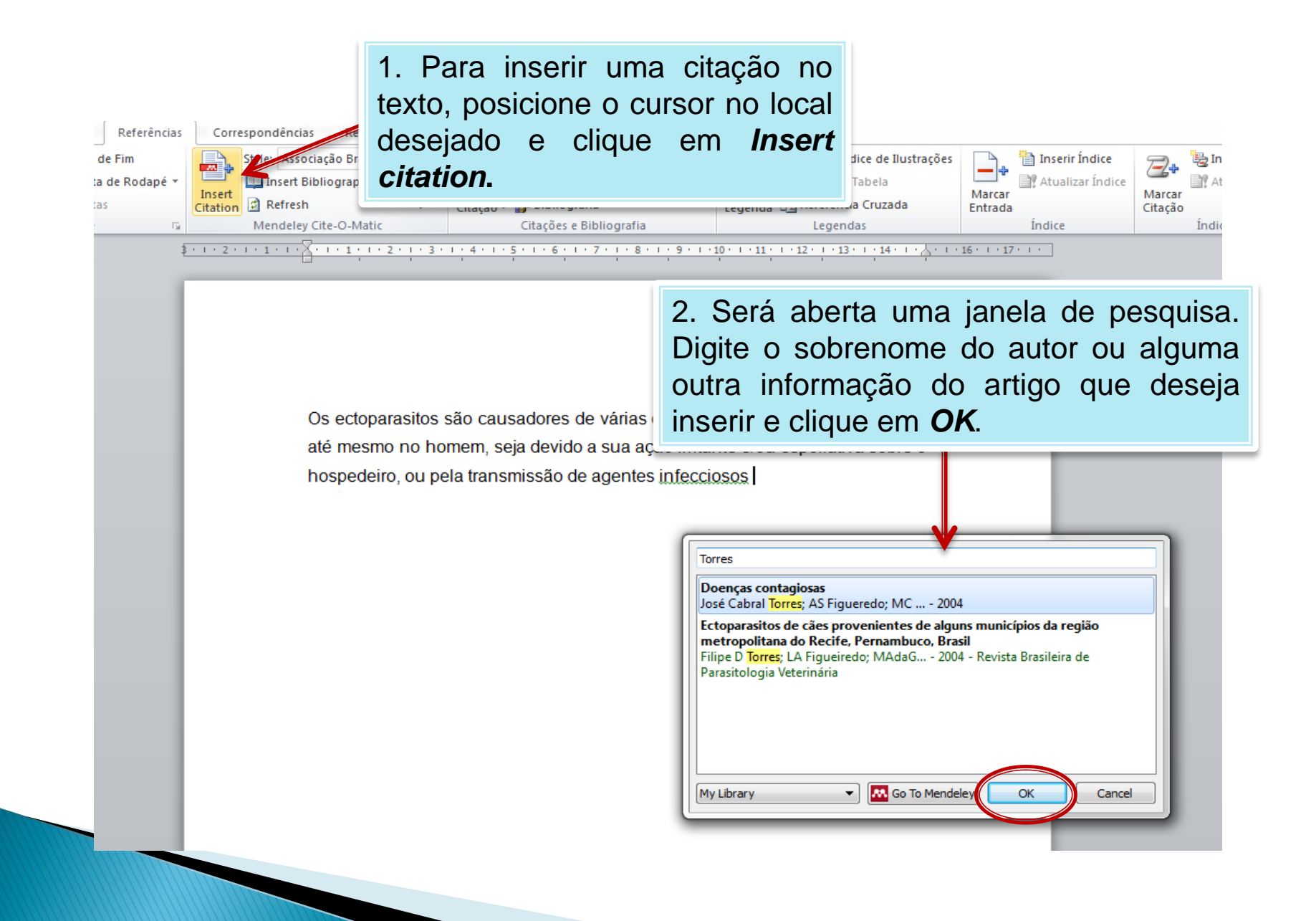

### Inserindo citações e referências no documento

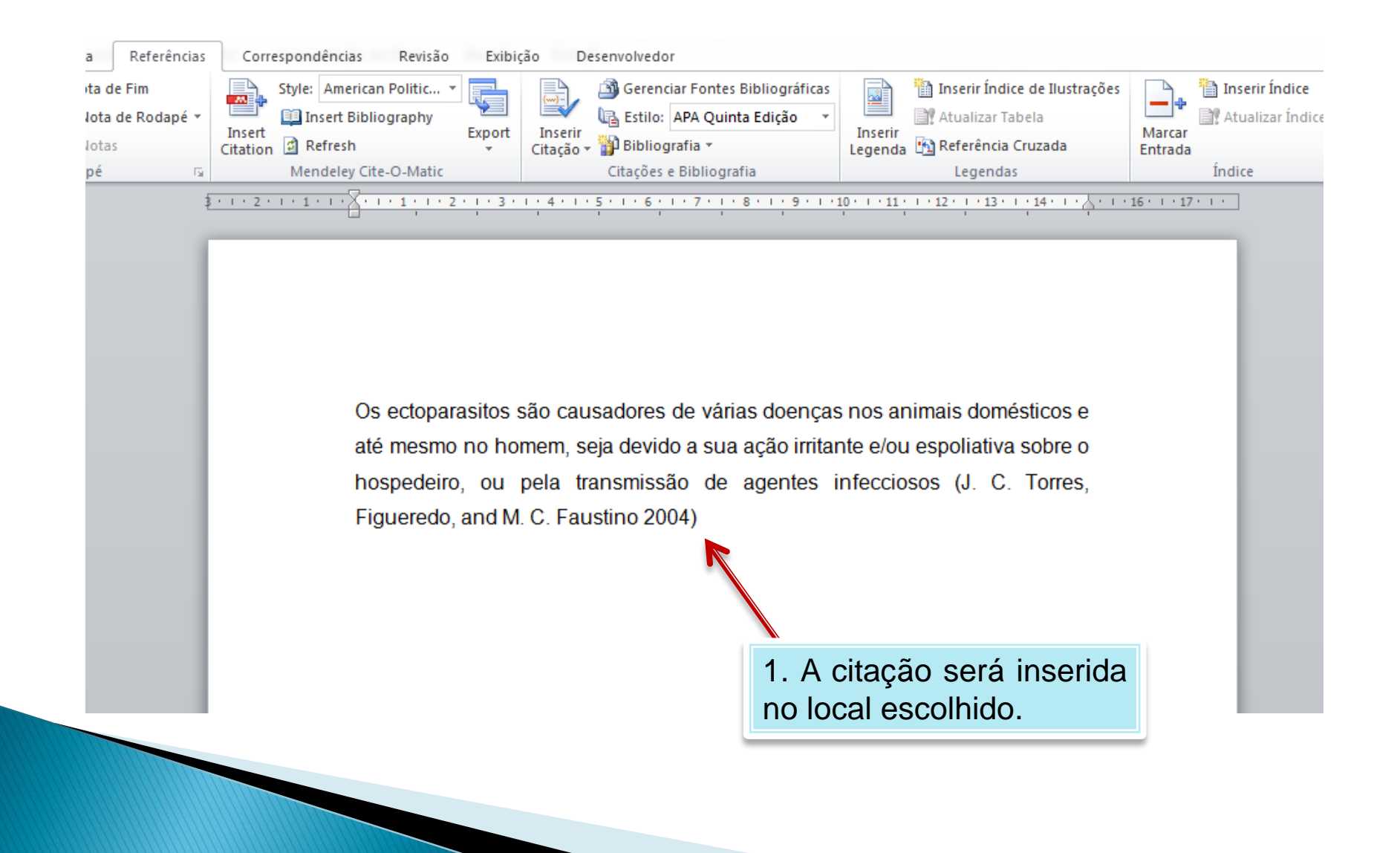

### Inserindo citações e referências no documento

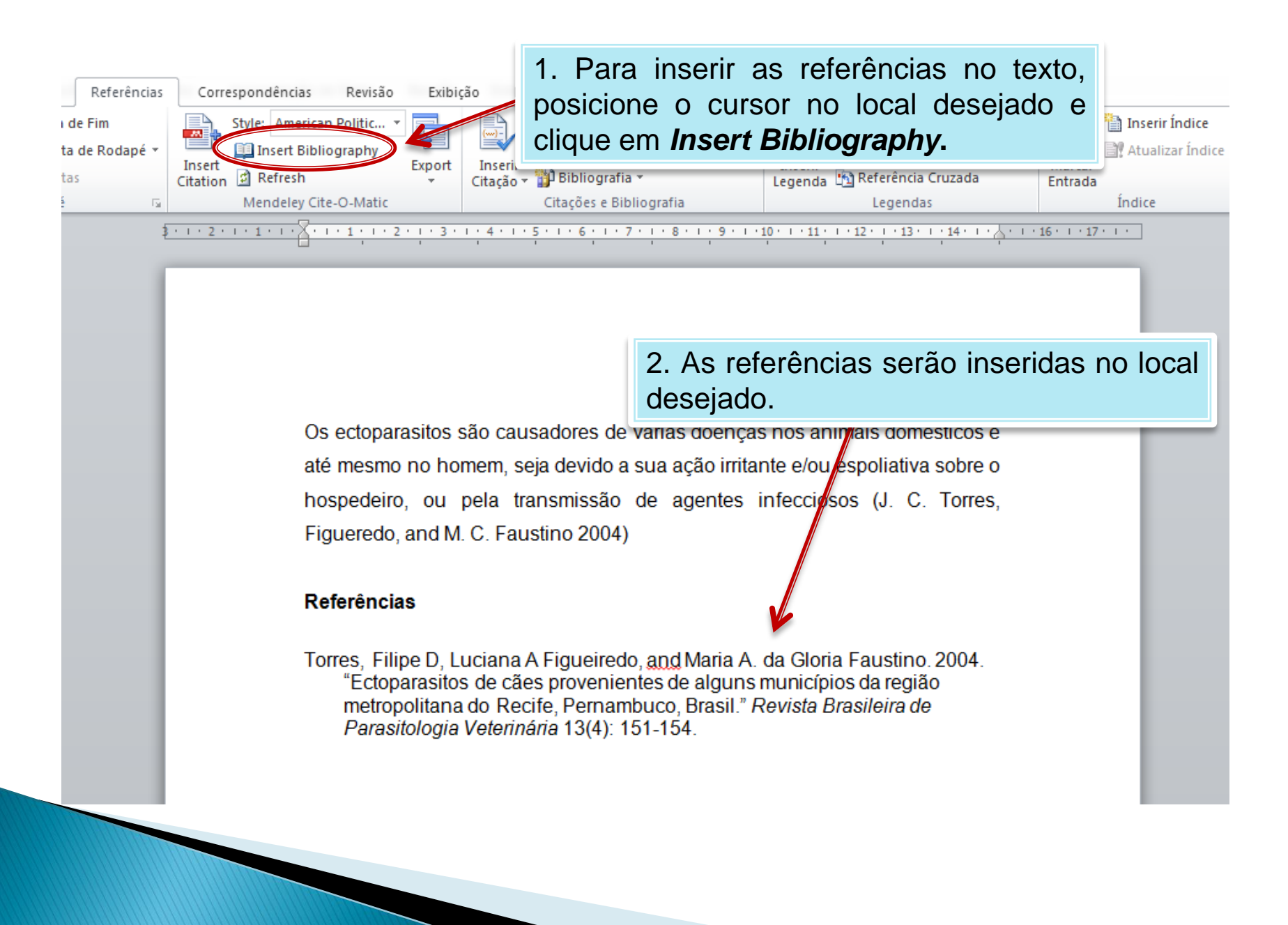

### Definindo a norma / estilo

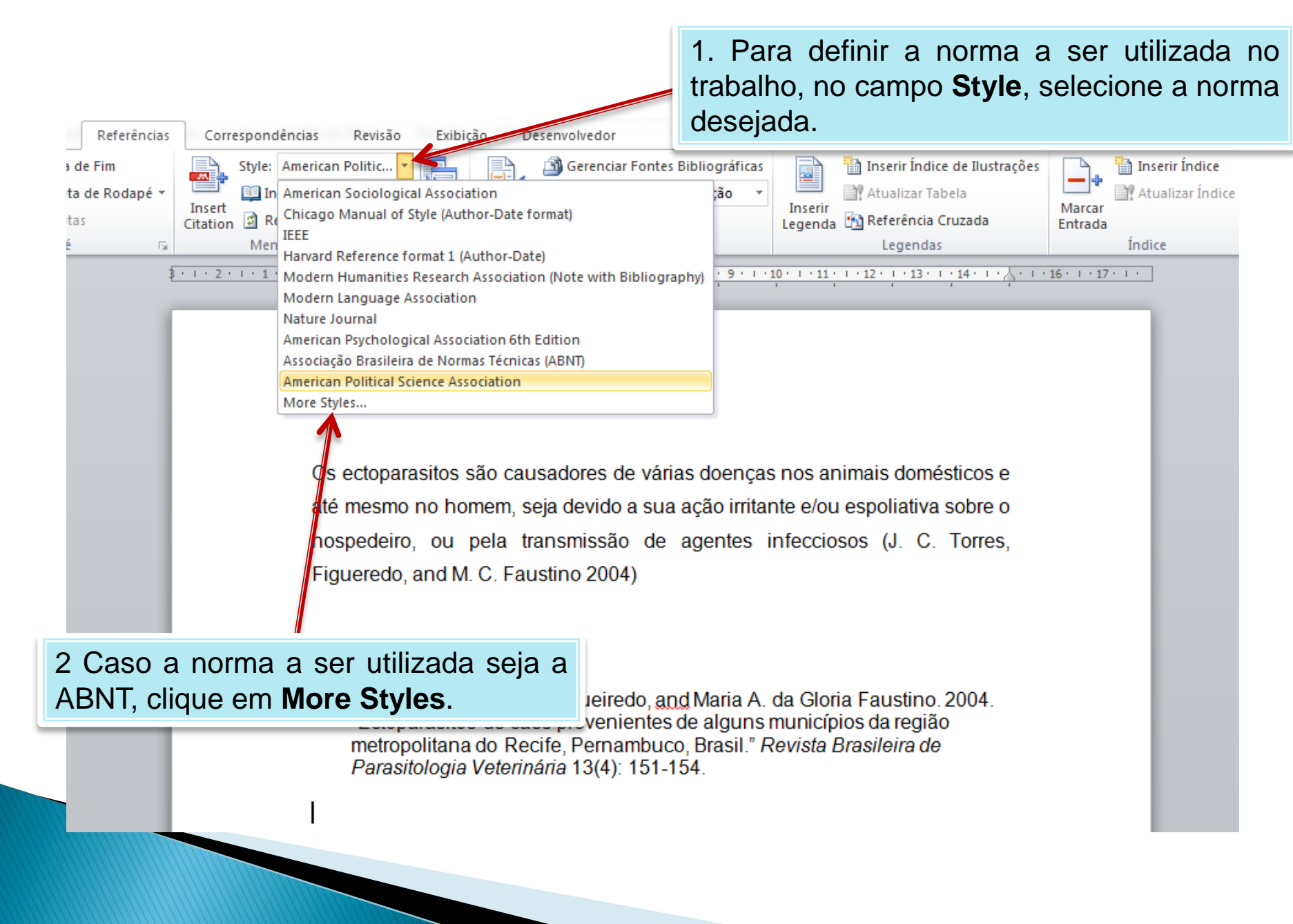

# Definindo a norma / estilo

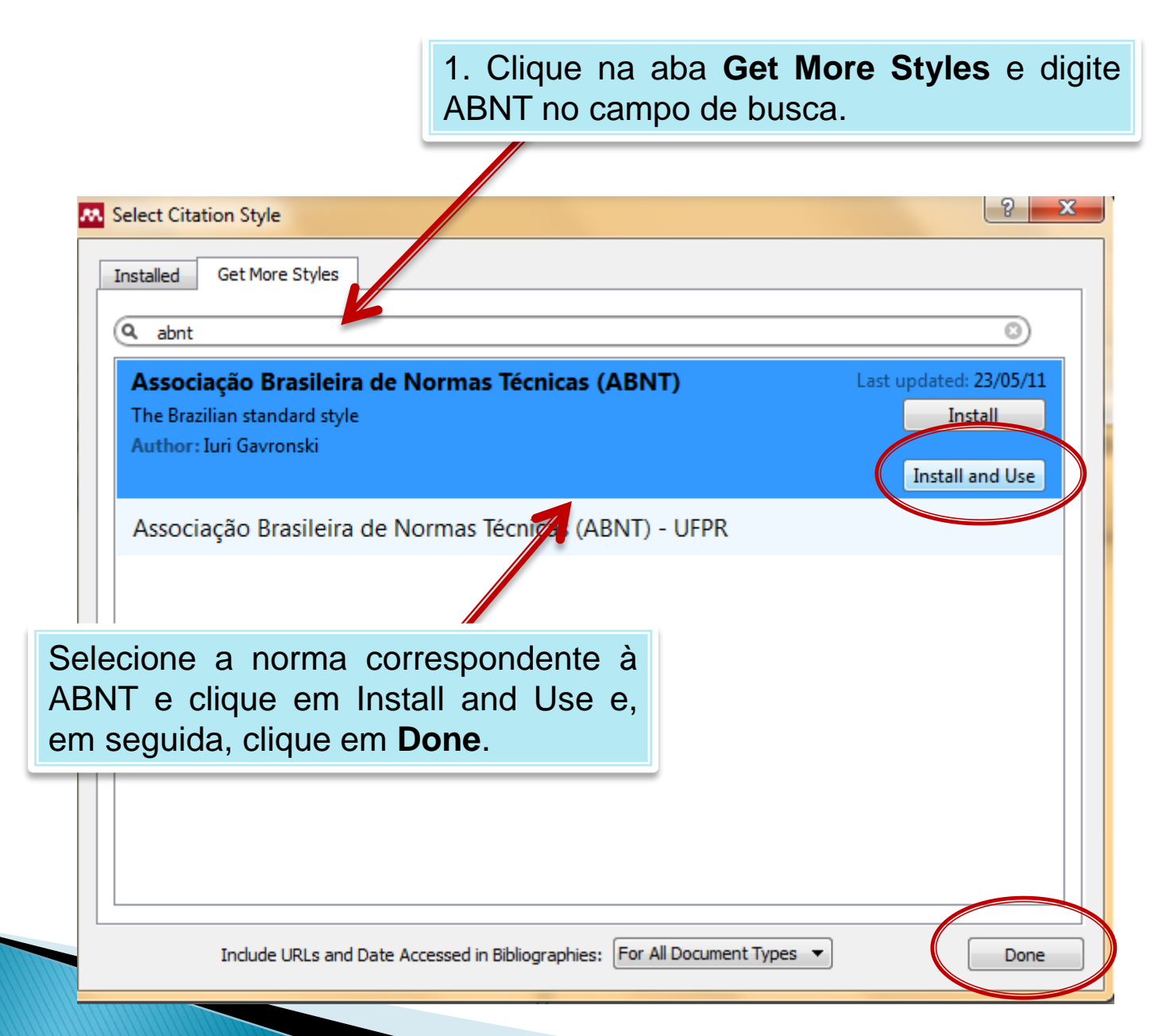

# Definindo a norma / estilo

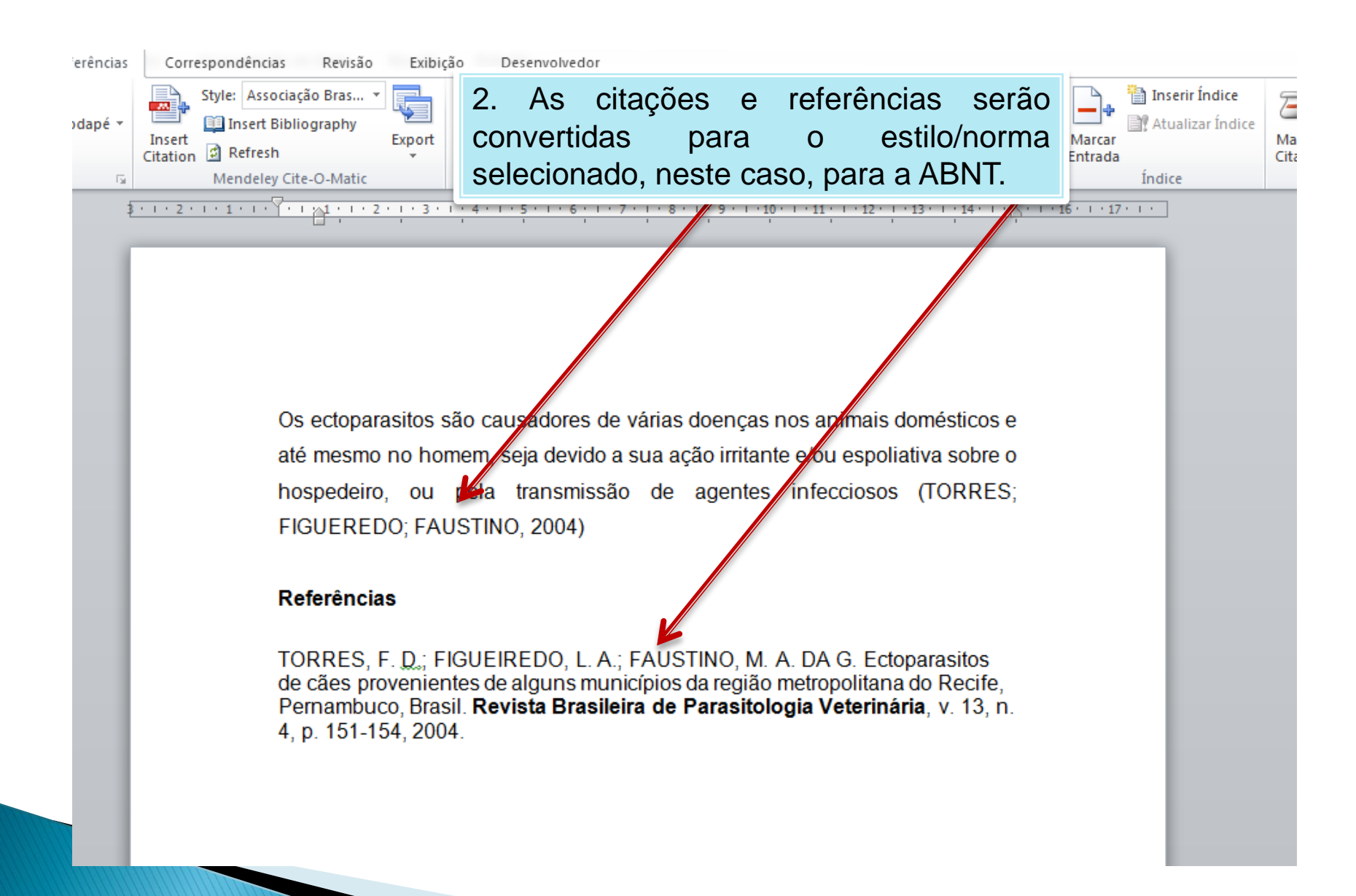

### Jeanne.sidrim@urca.br

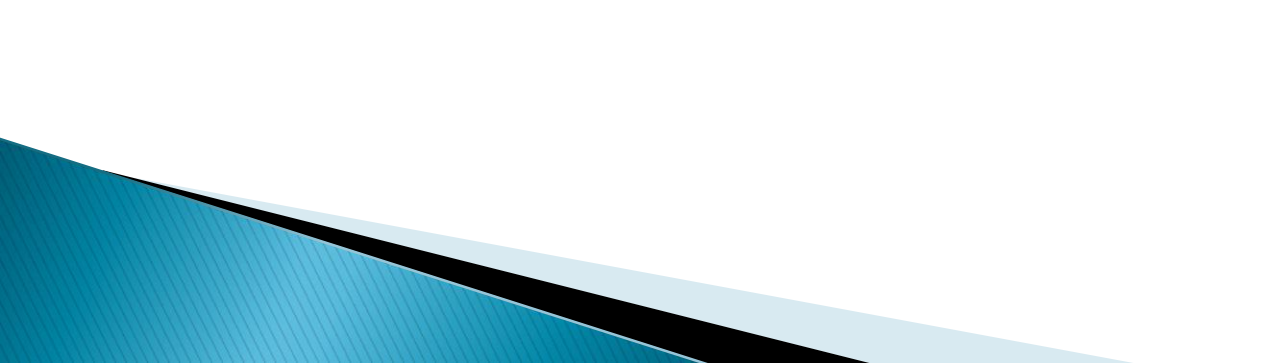